#### How to Observe Hydrogen Line Spectra of Galaxies Outside of the Milky Way

By Jason Burnfield 24 September 2024

### A Brief Introduction to the Hydrogen Line

The hydrogen line is an emission line of neutral atomic hydrogen caused by a "spin flip" of the electron in the ground state.

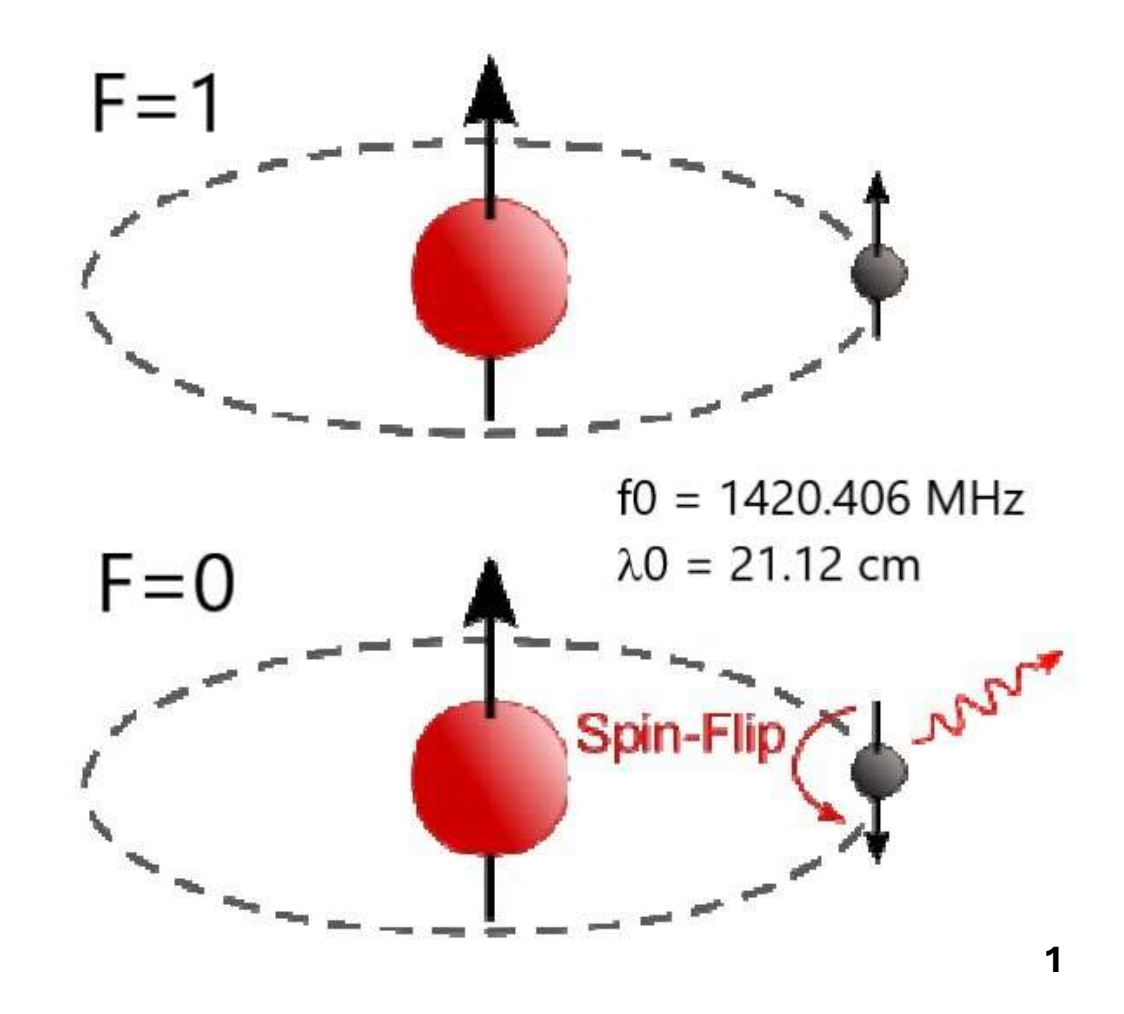

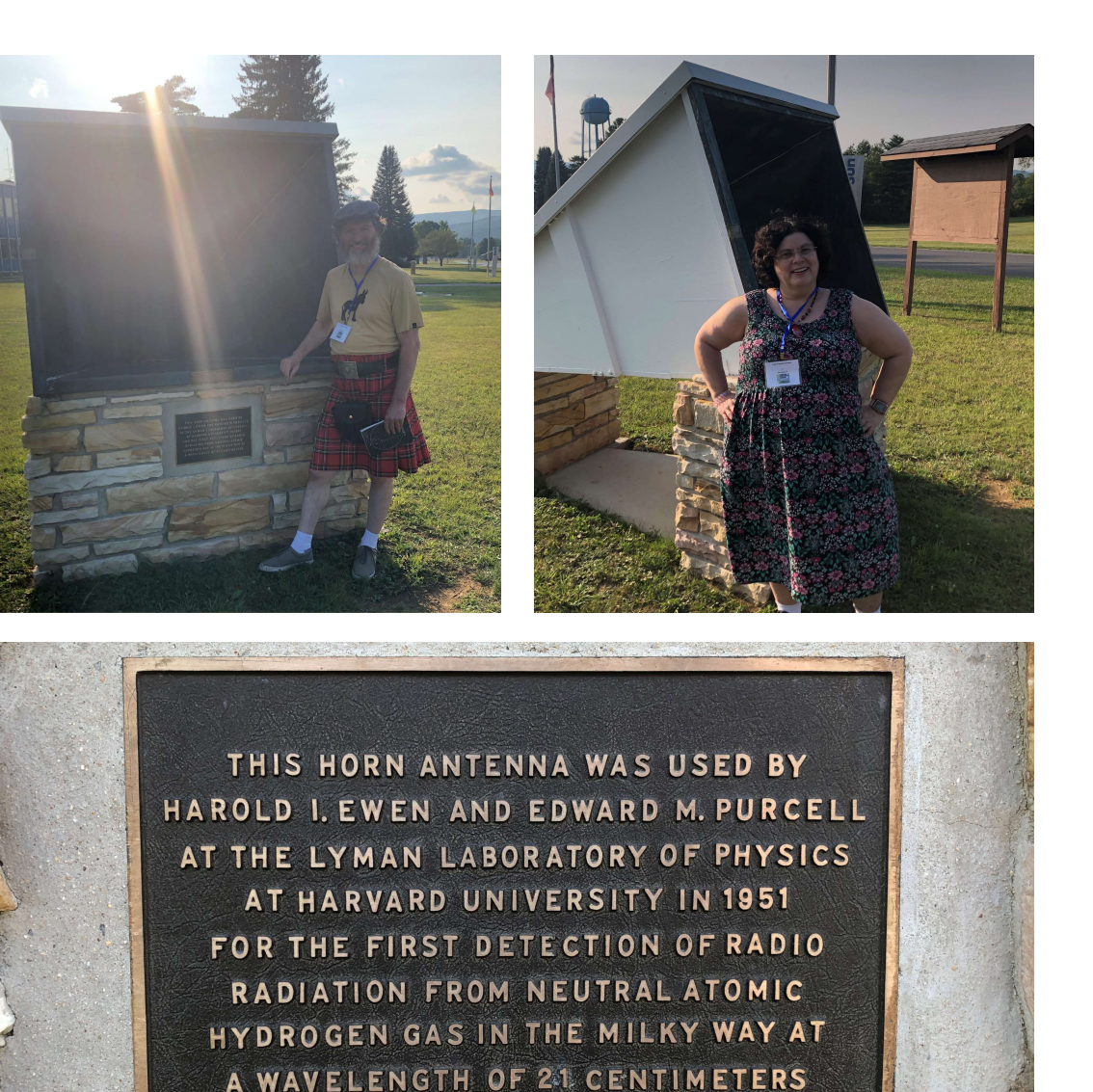

The hydrogen line was first observed in 1951 by Harold Ewen and Edward Purcell at Harvard University using the horn antenna shown here.

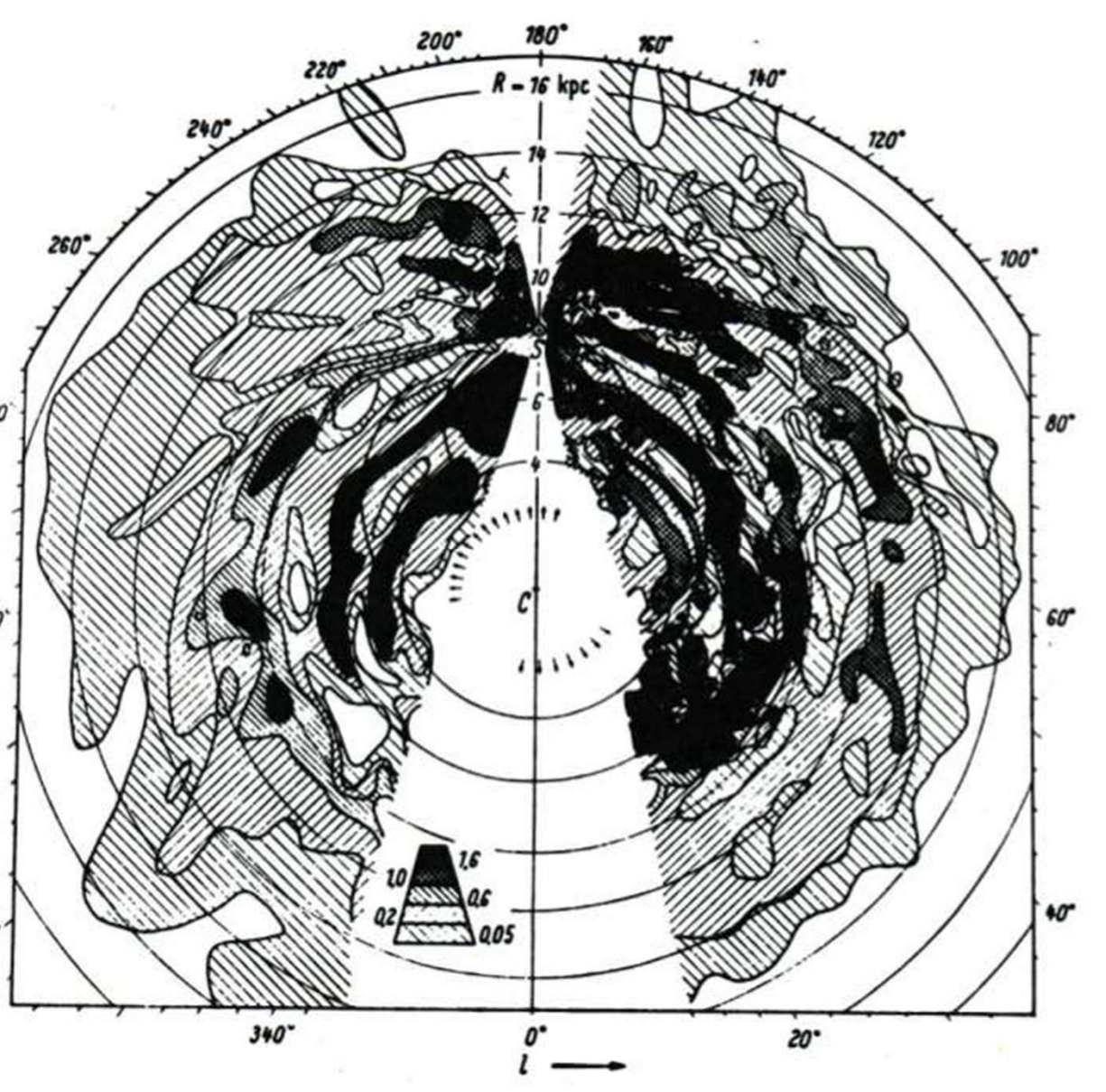

• Map of neutral atomic hydrogen (21- cm line) published by Jan Oort (1958); figure taken from the text book Scheffler & Elsässer (1992). The Sun is in the upper part of the plot at 8 kpc.

- This was produced using the doppler shift observed in 21 cm emissions along various lines of sight within the galactic plane.
- The reason for the "blind spots' toward and away from the center of the galaxy are due to geometry. For angles close to 180 or 0 degrees, the relative motion is entirely tangential and there is no doppler shift.

When observing hydrogen spectra from spiral galaxies outside the milky way, the single hydrogen peak gets split in two by doppler shift due to the spinning motion of the disc.

The distance between the peaks indicates the orientation of the disc from our vantage point.

The more "edge-on" the further apart the peaks, the more "face-on" the closer to together they are.

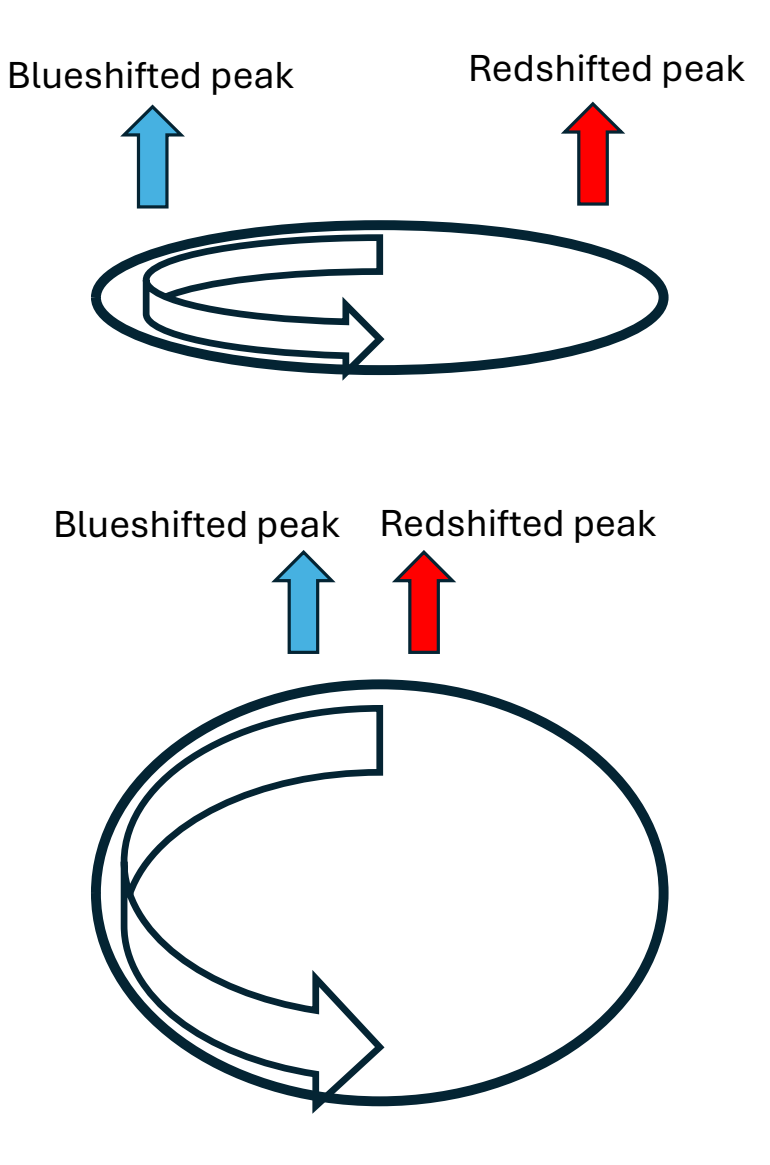

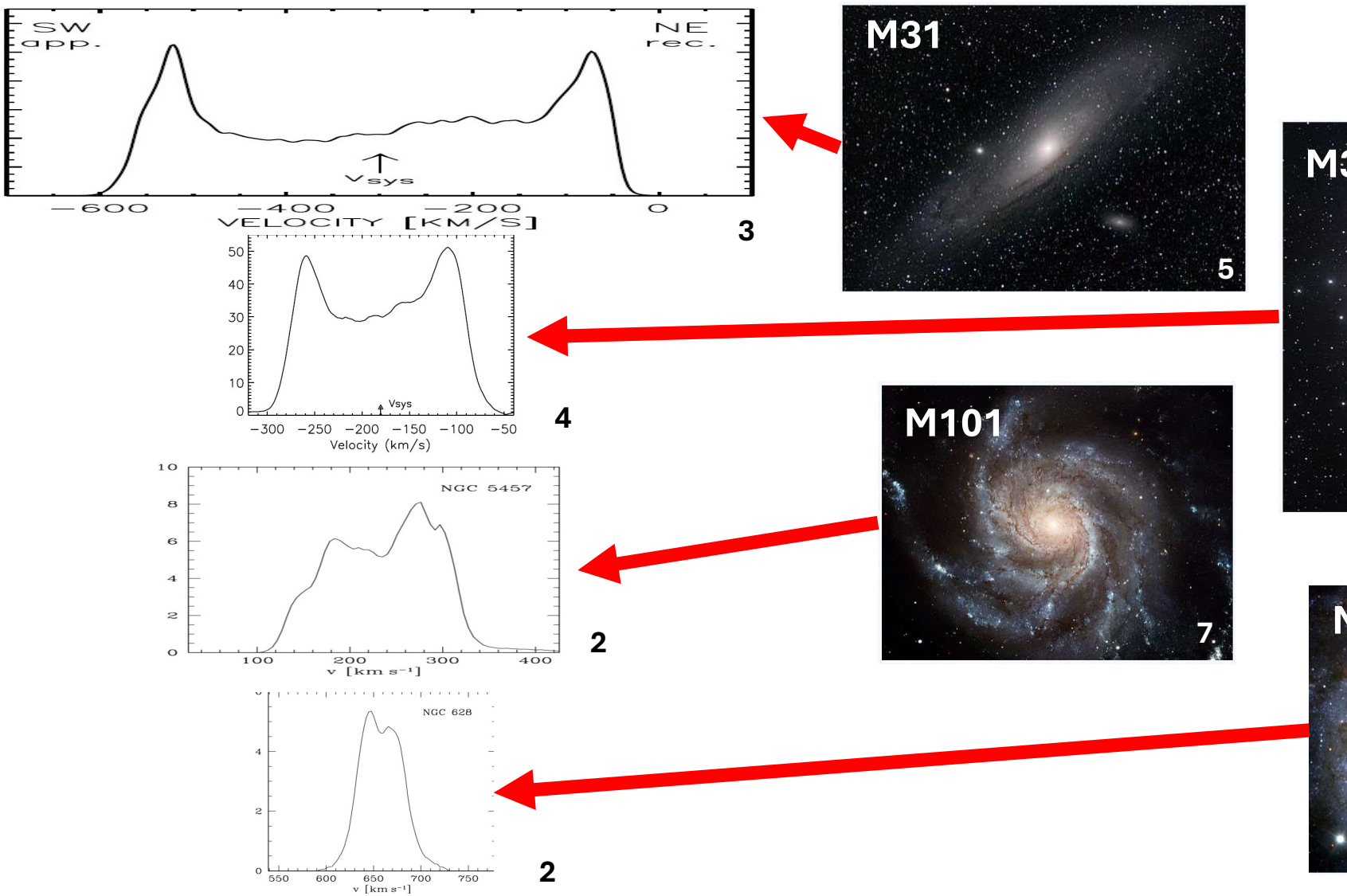

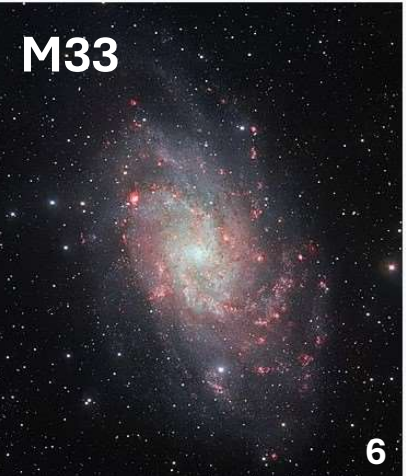

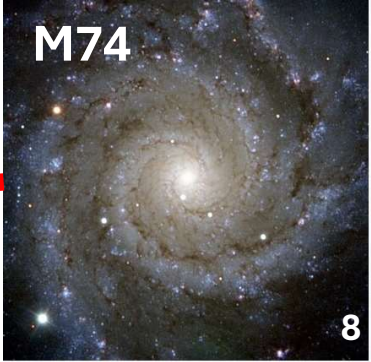

# Drift Scanning with a Small Dish (I suggest at least 2.5 meters or larger)

# **Planning Your Observation**

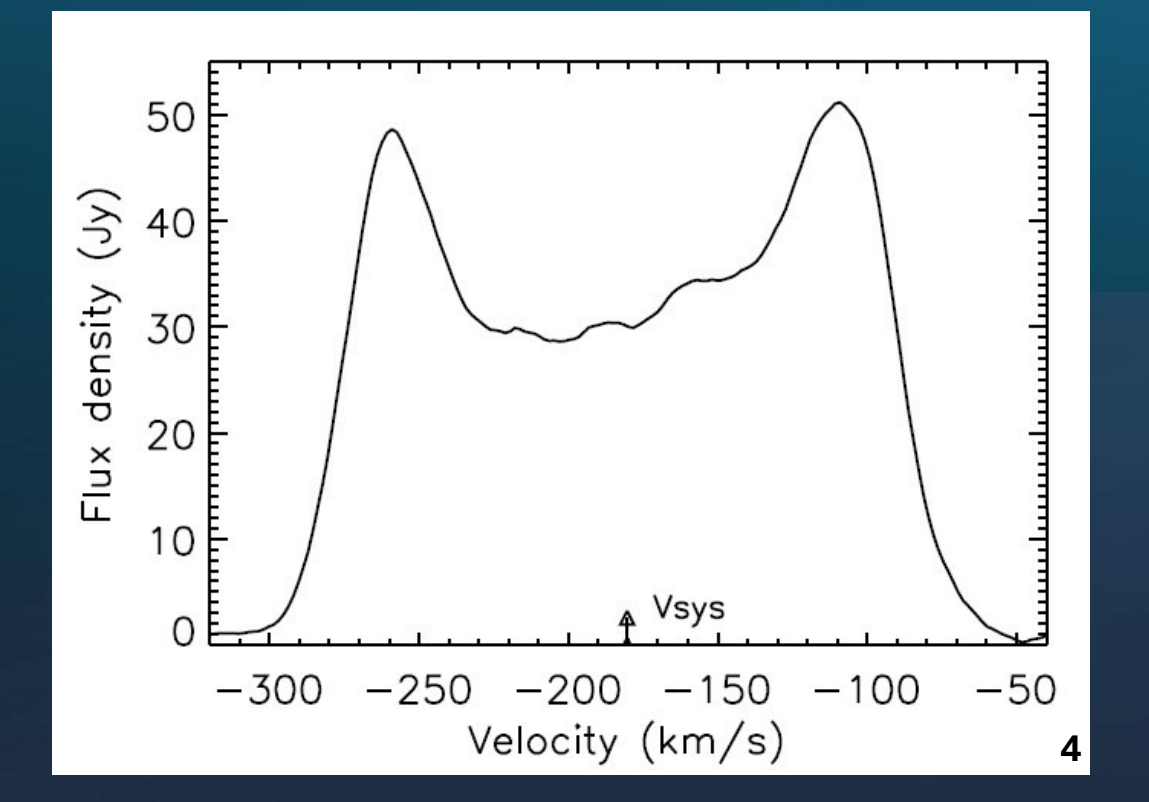

| Observatio                      | on data (J2000 epoch)                                 |
|---------------------------------|-------------------------------------------------------|
| Pronunciation                   | /traɪˈæŋɡjʊləm/                                       |
| Constellation                   | Triangulum                                            |
| Right ascension                 | 01 <sup>h</sup> 33 <sup>m</sup> 50.02 <sup>s[1]</sup> |
| Declination                     | +30° 39′ 36.7″ <sup>[1]</sup>                         |
| Redshift                        | -0.000607 ± 0.000010 <sup>[1]</sup>                   |
| Heliocentric<br>radial velocity | -179 ± 3 km/s <sup>[2]</sup>                          |
| Galactocentric<br>velocity      | -44 ± 6 km/s <sup>[2]</sup>                           |
| Distance                        | 970 kpc (3.2 Mly) <sup>[3]</sup>                      |
| Apparent<br>magnitude (V)       | 5.72 <sup>[1]</sup>                                   |

Gather information on your target galaxy from credible sources (including RA/Dec coordinates, reference profile, and/or average radial velocity).

#### **Calculate Radial velocities at the GBT**

Calculate

| UT date    | UT time  | <b>Right Ascension</b> | Declination | V-Helio        | V_LSRK         | V_GAL          |
|------------|----------|------------------------|-------------|----------------|----------------|----------------|
| 2024/09/07 | 12:00:00 | 01:35:00               | 31:00:00    | -20.338 km/sec | -19.734 km/sec | 154.962 km/sec |

This gives the velocity in the direction (RA,Dec) from the point of view of Positive means it is receding from us (redshift); negative, it is approaching

V Helio is the velocity due to the rotation of the Earth and the motion of the

Look up the VLSR correction for the target galaxy coordinates on the observation date (see references at the end of this presentation for the url for this site).

Use the Stellarium phone app to identify the start and end times of the main transit by setting the field of view equal to the HPBW of your dish and incrementing the clock until the galaxy just enters and exits the screen.

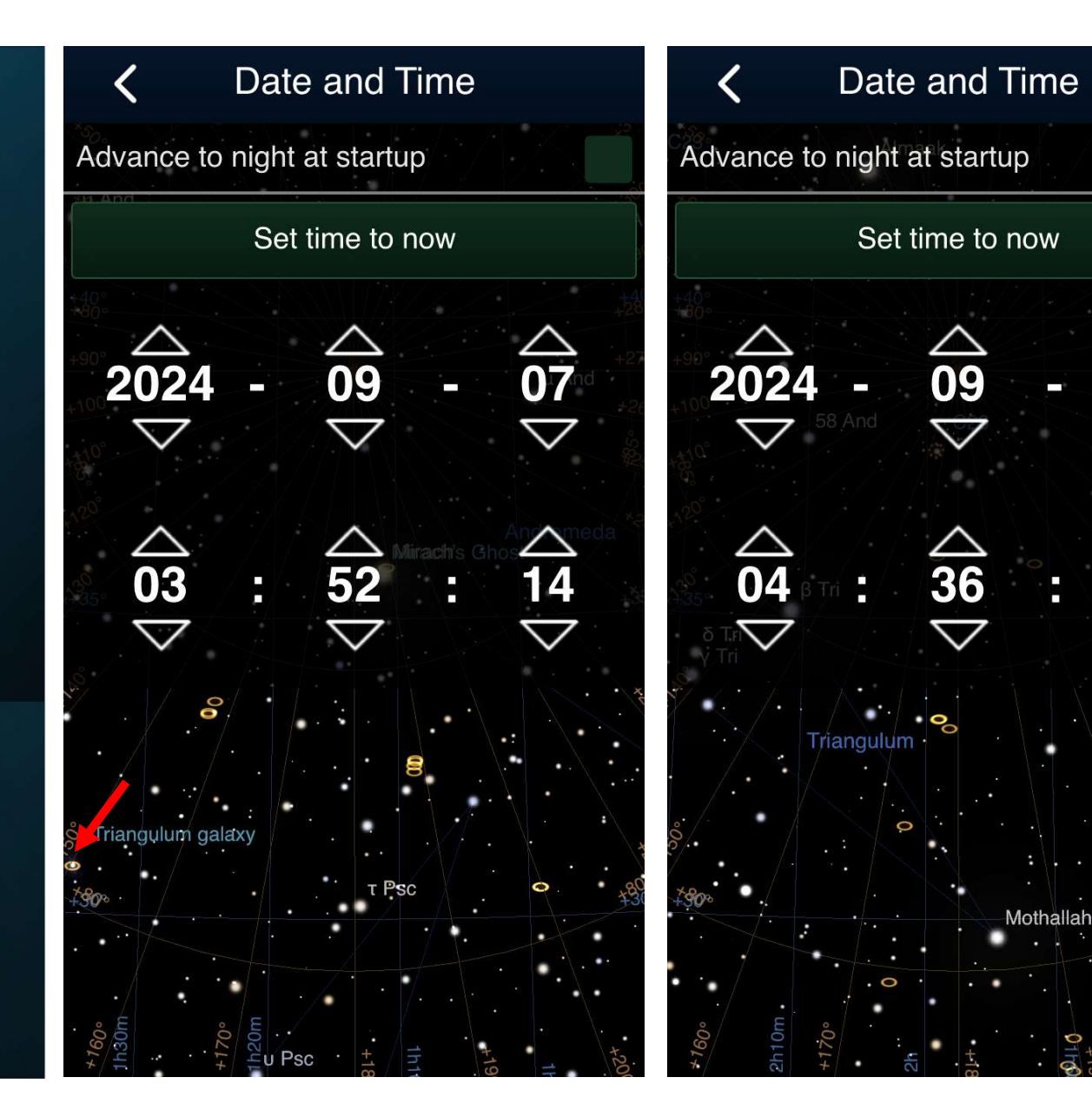

07

05

Choose a pre-transit start time and posttransit end time such that each is half the length of the main transit duration.

Select a center frequency that corresponds to the average velocity of the galaxy you want to observe.

M33 Plan GF: 1421.26 MHZ VLSR: -19.734 8/7/24 AZ 180° ER 82° pre 330 main 352)44 436)44 post 506

Fo = Fs
$$\left[\frac{1}{(1 + V/C)}\right]$$
 = 1420.406 $\left[\frac{1}{(1 - 180/300,000)}\right]$ 

Fo = 1421.26 MHz

# **Collecting Observation Data**

Set up your dish with the proper Azimuth/Elevation setting to do a transit scan of the target galaxy.

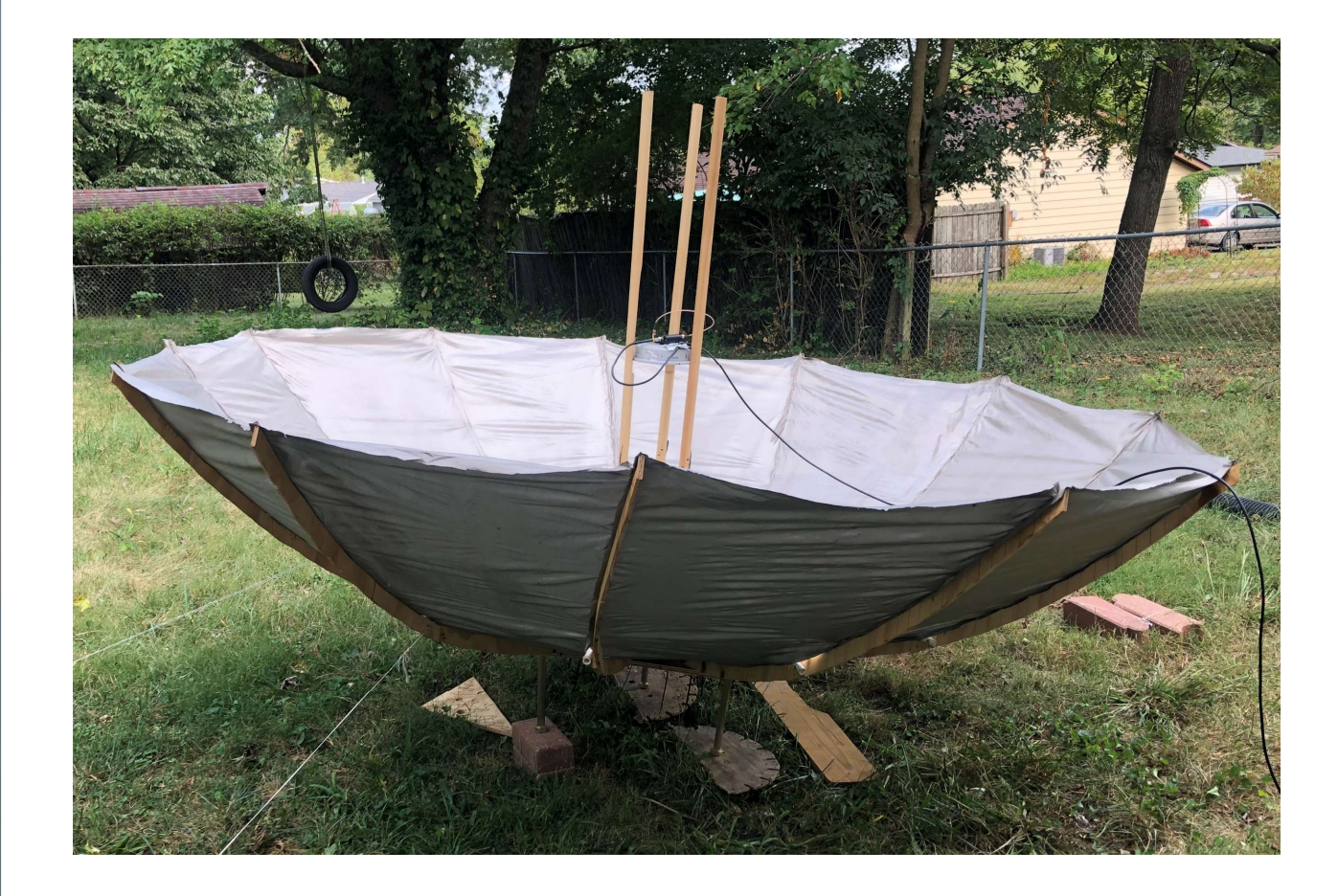

Set the center frequency of Airspy SDR# software to the center frequency that is recorded in your observation plan.

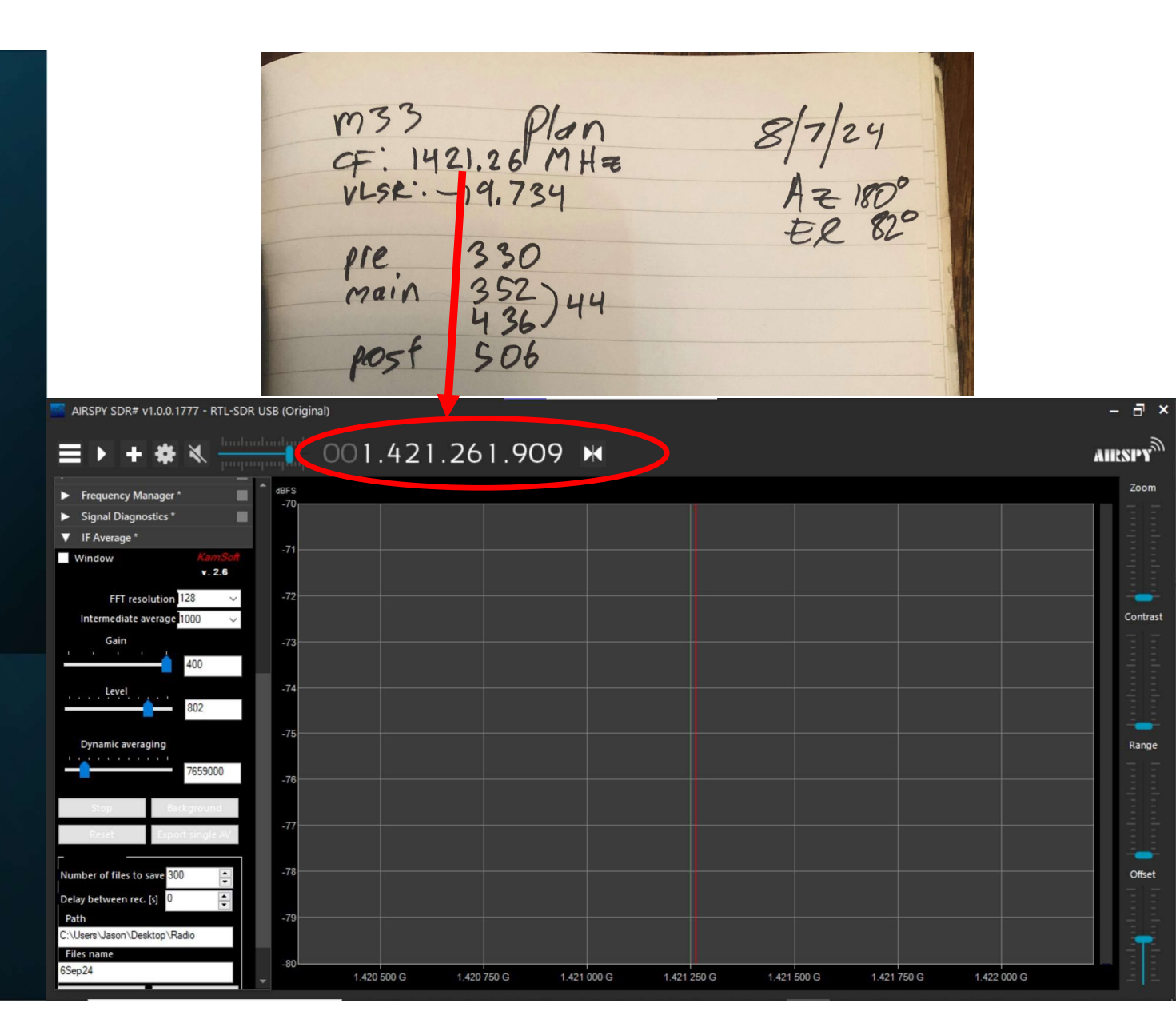

I recommend using the following settings for IF Averaging:

- FFT Resolution 128
- Intermediate Averaging 1000
- Dynamic Averaging 7659000

Set the default filename and path to suit your needs.

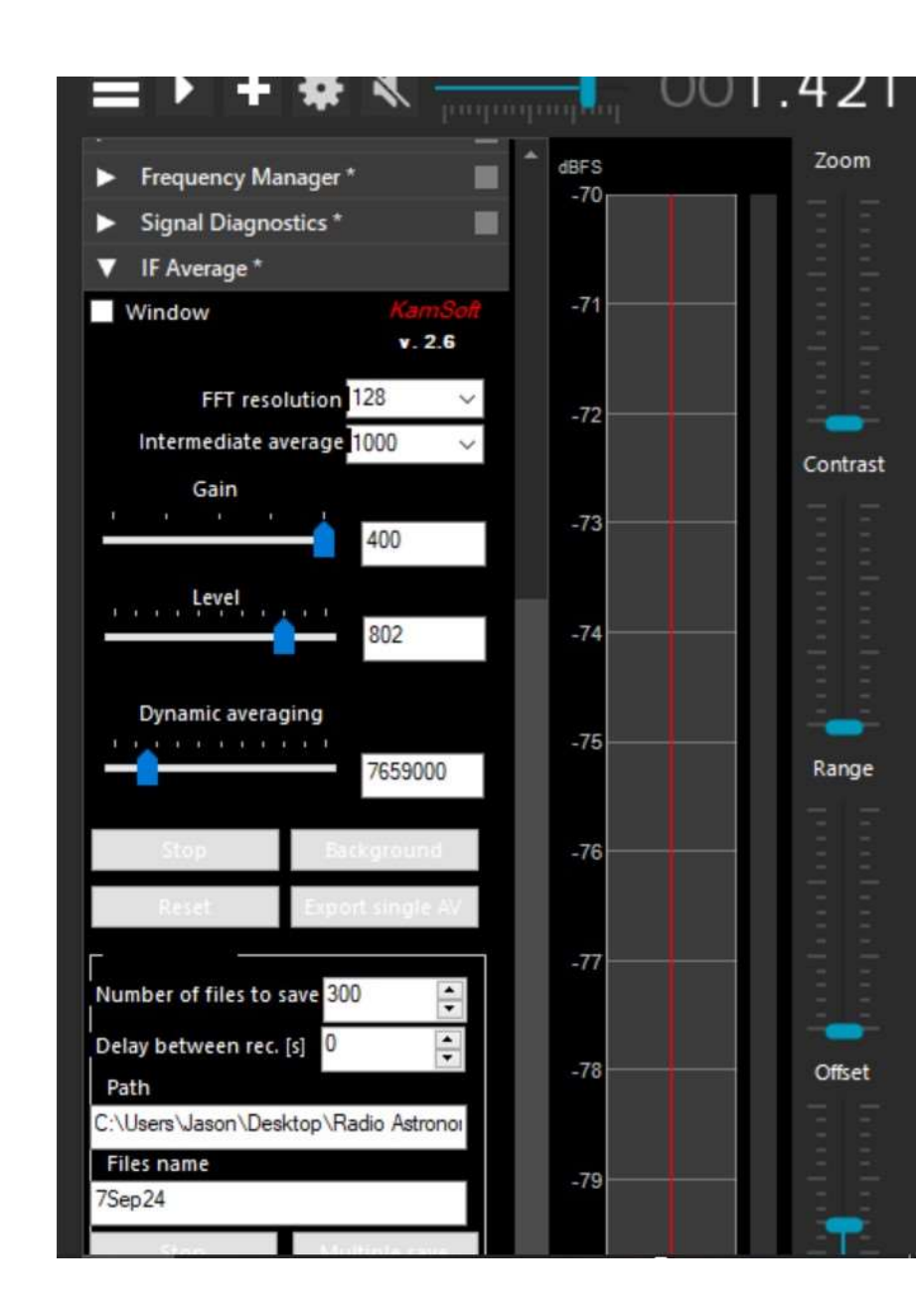

Connect your SDR, feed, LNA and Band-Pass Filter and then press "play" on SDR# to begin recording data.

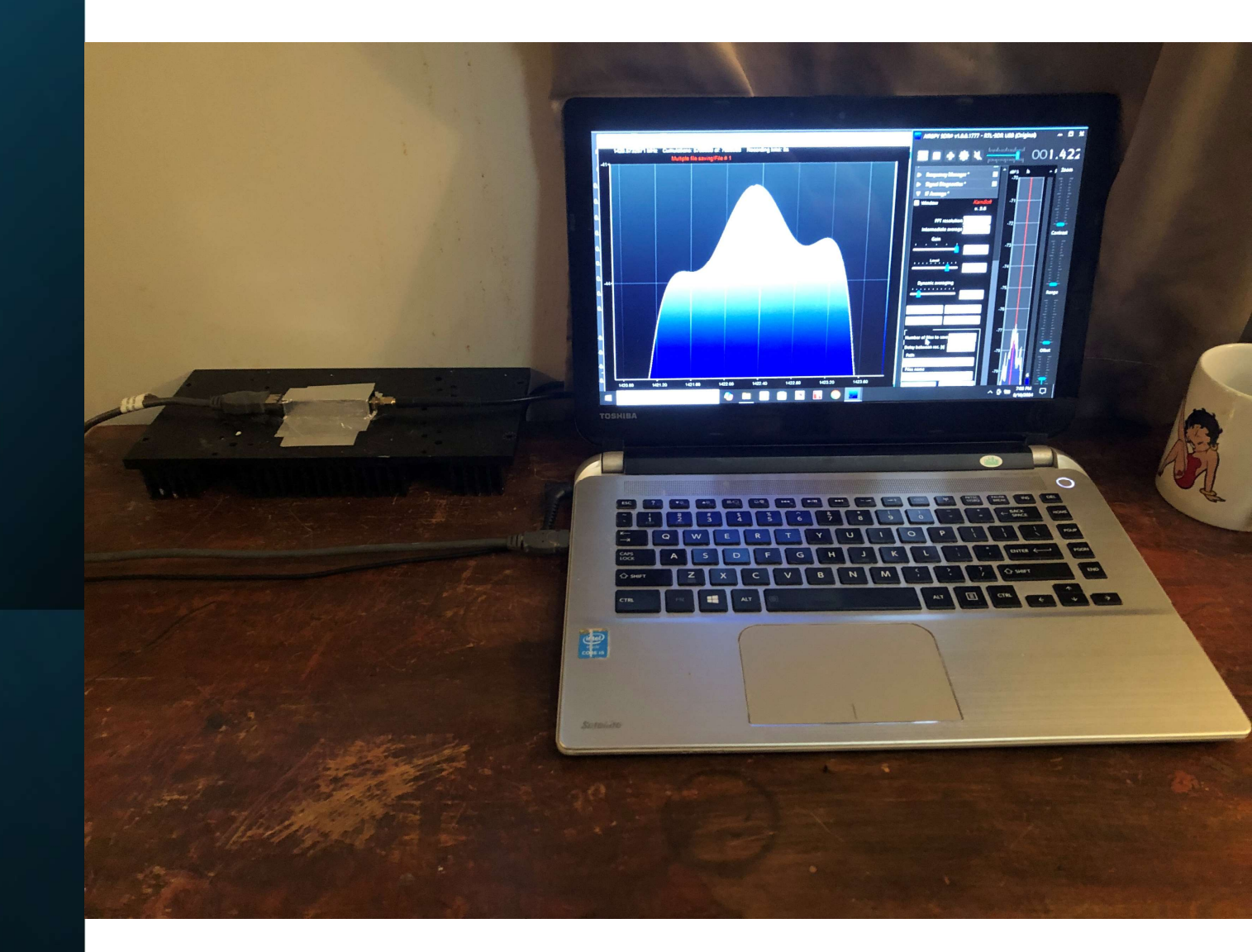

Launch IF Averaging and enable "Multiple Save". Make sure you start at least 30 minutes before your pre-transit start time to allow the system to stabilize before collecting meaningful data.

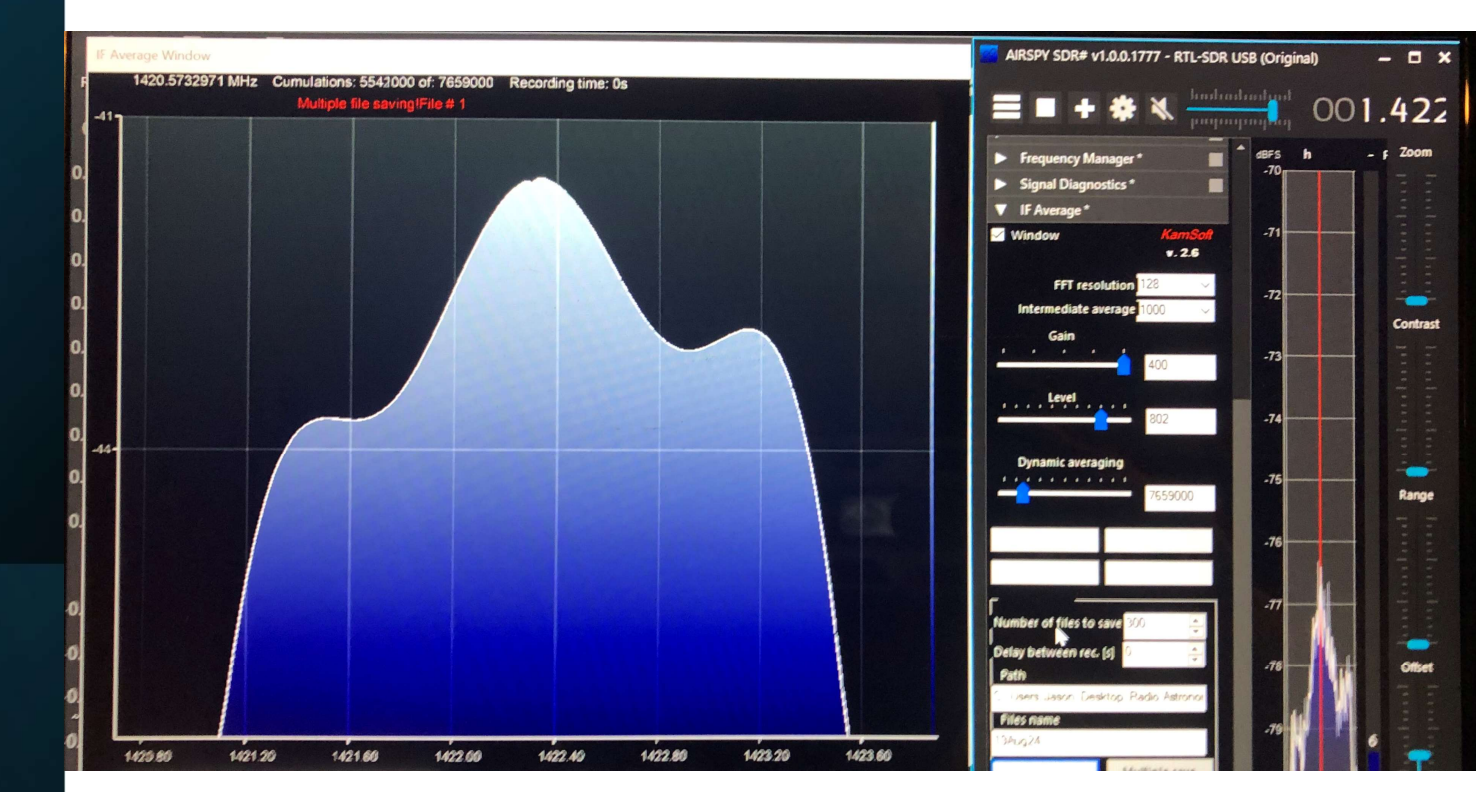

# Analyzing Observation Data

Look at the time stamps on your data files and record which ones correspond to the pre main and post transit times in your plan.

350 item

| Home Share View          |                    |                                 |    |
|--------------------------|--------------------|---------------------------------|----|
| 👻 ↑ 📕 🤉 Radio Astron     | nomy > scans > M33 |                                 |    |
| dish and system tests    | ^ Name             | Date modified                   |    |
| ezRABase                 | 7Sep24 0013.txt    | 9/7/2024 5:05 AN                |    |
| galaxy survey            | 7Sep24_0012.txt    | 9/7/2014 4:51 AM                |    |
| Holmberg II Observations | 7Sep24 0011.txt    | 9/7/2024 4:38 AM                |    |
| Hydrogen Line            | 7Sep24_0010.txt    | 9/7/21 24 4:25 AM               |    |
| IC10 Observations        | 7Sep24_0009.txt    | 9/7/2024 4:12 AM                |    |
| M31 Observations         | 7Sep24_0008.txt    | 9/7/2014 3:59 AM                |    |
| M33 Observations         | 7Sep24_0007.txt    | 9/7/2021 3:46 AM                |    |
| M74 Observations         | 28Aug24_0063.txt   | 8/28/2024 529 AM                |    |
| M91 Observations         | 28Aug24_0062.txt   | 8/28/2024 5 <mark>3</mark> 4 AM |    |
| M101 Observations        | 28Aug24_0061.txt   | 8/28/2024 5 <mark>2</mark> 8 AM |    |
| MIDI Observations        | 28Aug24_0060.txt   | 8/28/2024 22 AM                 |    |
| NanoVNASaver.win.x64     |                    |                                 |    |
| NGC2403 Observations     |                    |                                 | 1  |
| references               | 22                 | 01 11                           |    |
| scans                    | m37                | Plan 8724                       |    |
| dish tests highlights    | c=: 14210          | (MIG OFF                        |    |
| holmbergII               | q. 1961.2          | o'rine                          | -  |
| IC10                     | VLSR: -)9          | 734 AZ 180                      | -  |
| M31                      |                    | to n                            | 0  |
| M33                      | 10 01              | 20 D T EX OL                    | -  |
| 2<br>22                  | pie >              | 20 78                           | L. |
| 15                       | main 30            | 52 1                            |    |
|                          | 4                  | 21 ) 44 9 11                    |    |
|                          |                    | 10                              | 1  |
|                          | post SI            | 06 17. 17                       |    |
|                          |                    |                                 |    |
|                          |                    |                                 |    |
|                          |                    |                                 |    |
|                          |                    |                                 |    |
|                          |                    |                                 |    |

Open a copy of my data analysis spreadsheet and paste the data from these files into the appropriate columns in a new copy of the "Raw Data" sheet and rename the tab to the observation date.

| ////////////////////////////////////// | Notepad             | ×  | AutoSave                | Off             | 9 °       | Q ~ ÷      | m33 drift  | scans Septe | nber 20 |
|----------------------------------------|---------------------|----|-------------------------|-----------------|-----------|------------|------------|-------------|---------|
| File Edit Format View                  | w Høp               | I  | File Hon                | ne Insert       | Draw      | Page Layo  | ut Form    | ulas Dat    | a Rev   |
| 9/7/2024 3:46:5                        | 7 AM Counts:7659000 | A. | 2                       | 0:0             | 1 free    | 10 724     |            |             |         |
| 1419.661909000                         | 0.002969918         | A  | 2                       | : (             | $\sim Jx$ | -19.754    |            |             |         |
| 1419.686909000                         | 0.002990556         |    | A                       | В               | С         | D          | E          | F           | G       |
| 1419.711909000                         | 0.003034207         | 1  | Velocity                | Fequency        | pre-scan  |            | main-scan  |             |         |
| 1419.736909000                         | 0.003101930         | 2  | -19./34                 | 1 440 000       | 9/7/20243 | 9/7/2024 3 | 9///2024 4 | 9///2024 4  | 9///202 |
| 1419.761909000                         | 0.003193672         | 3  | 171 6991                | 1419.662        | 0.00297   | 0.00297    | 0.002995   | 0.002997    | 0.0025  |
| 1419.786909000                         | 0.003306798         | 4  | 166 4027                | 1419.007        | 0.002951  | 0.002991   | 0.003019   | 0.003023    | 0.0030  |
| 1419.811909000                         | 0.003443843         | 6  | 161,1174                | 1419.737        | 0.003102  | 0.003103   | 0.003151   | 0.003158    | 0.0031  |
| 1419.836909000                         | 0.003602133         | 7  | 155.8324                | 1419.762        | 0.003194  | 0.003194   | 0.003255   | 0.003265    | 0.0032  |
| 1419.861909000                         | 0.003780709         | 8  | 150.5475                | 1419.787        | 0.003307  | 0.003308   | 0.003385   | 0.003397    | 0.0033  |
| 1419.886909000                         | 0.003978084         | 9  | 145.2628                | 1419.812        | 0.003444  | 0.003443   | 0.003538   | 0.003554    | 0.0035  |
| 1419,911909000                         | 0,004189662         | 10 | 139.9783                | 1419.837        | 0.003602  | 0.003602   | 0.003715   | 0.003732    | 0.0037  |
| 1419,936909000                         | 0.004415266         | 11 | 134.694                 | 1419.862        | 0.003781  | 0.003781   | 0.003912   | 0.003932    | 0.0039  |
| 1419 961909000                         | 0 004650554         | 12 | 129.4098                | 1419.887        | 0.003978  | 0.003975   | 0.004127   | 0.004153    | 0.0041  |
| 1419 986909000                         | 0 004890950         | 13 | 124.1259                | 1119.912        | 0.00419   | 0.00419    | 0.004363   | 0.004391    | 0.0043  |
| 1419.900909000                         | 0.005135416         | 14 | 118.8421                | 1419.907        | 0.004415  | 0.004416   | 0.00461    | 0.004643    | 0.0046  |
| 1420.011909000                         | 0.005135410         | 15 | 113.5586                | 1419.962        | 0.004651  | 0.00465    | 0.004869   | 0.004905    | 0.0045  |
| 1420.030909000                         | 0.005570550         | 10 | 100.2752                | 1419.907        | 0.004091  | 0.004092   | 0.005133   | 0.0051/5    | 0.0051  |
| 1420.001909000                         | 0.005018505         | 18 | 97,70895                | 1420.037        | 0.005377  | 0.005378   | 0.005666   | 0.005714    | 0.0057  |
| 1420.080909000                         | 0.005840077         | 19 | 92.42611                | 1420.062        | 0.005619  | 0.005615   | 0.005928   | 0.005979    | 0.0059  |
| 1420.111909000                         | 0.000005955         | 20 | 87.14347                | 1420.087        | 0.005847  | 0.005845   | 0.006178   | 0.006236    | 0.0062  |
| 1420.136909000                         | 0.00627058.         | 21 | 81.86101                | 1420.112        | 0.006066  | 0.006063   | 0.006418   | 0.006477    | 0.0064  |
| 1420.161909000                         | 0.00645726          | 22 | 76.57873                | 1420.137        | 0.006271  | 0.006266   | 0.006643   | 0.006707    | 0.0067  |
| 1420.186909000                         | 0.006632048         | 23 | 71.29664                | 1420.162        | .00645    | 0.006457   | 0.006851   | 0.006915    | 0.0069  |
| 1420.211909000                         | 0.006786037         | 24 | 66.0 <mark>1</mark> 474 | 1420.187        | 0.006632  | 0.006628   | 0.00704    | 0.007107    | 0.0071  |
| 1420.236909000                         | 0.006916312         | 25 | 60.73302                | 1420.212        | 0.006786  | 0.006782   | 0.007208   | 0.007279    | 0.0072  |
| 1420.261909000                         | 0.007032189         |    | < >                     | • final r       | olot An   | alvsis 7   | Sep24      | +           |         |
| 1420.286909000                         | 0.007125059         |    | 1 693 -                 |                 |           |            |            | a¥.         |         |
| <                                      |                     | Re | ady 7 Ac                | cessibility: In | vestigate |            |            |             |         |

Update the VLSR correction value in cell "A2" to whatever is listed in your plan.

| Constant and the second second |       |          |                |                             |            |            |        |
|--------------------------------|-------|----------|----------------|-----------------------------|------------|------------|--------|
|                                |       | 01       |                |                             |            |            |        |
| (17)                           |       | Van      |                |                             |            |            |        |
| qF. 1421.                      | 26    | MHZ      |                |                             |            |            |        |
| VLSR - 19                      | . / . | 59       | 0#             | 96.                         | Q          | m22 drift  | com    |
| 5 970                          | 2     | ) 1      |                |                             | ×          | mpp unit   | Scall: |
| pie.                           | -     | ile Hon  | ne Insert      | Draw                        | Page Lavo  | ut Form    | ulac   |
|                                | '     |          | ne moen        |                             | rage Laye  | at ronn    | ulas   |
|                                | A2    | 2        | ~ : ×          | $\checkmark f_x \checkmark$ | -19.734    | ł          |        |
|                                |       |          | P              | c                           | D          | c          |        |
|                                | 1     | Velocity | D<br>Featuency | nre-scan                    | U          | main-scan  |        |
|                                | 2     | -19 734  | requeitcy      | 9/7/2024 9                  | 9/7/2024 3 | 9/7/2024 A | 9/7/   |
|                                | 3     | 176 9738 | 1419 662       | 0 00297                     | 0 00297    | 0 002995   | 0.0    |
|                                | 4     | 171 6881 | 1419 687       | 0.002991                    | 0.002991   | 0.003019   | 0.0    |
|                                | 5     | 166,4027 | 1419.712       | 0.003034                    | 0.003034   | 0.003072   | 0.0    |
|                                | 6     | 161,1174 | 1419.737       | 0.003102                    | 0.003103   | 0.003151   | 0.0    |
|                                | 7     | 155.8324 | 1419.762       | 0.003194                    | 0.003194   | 0.003255   | 0.0    |
|                                | 8     | 150.5475 | 1419.787       | 0.003307                    | 0.003308   | 0.003385   | 0.0    |
|                                | 9     | 145.2628 | 1419.812       | 0.003444                    | 0.003443   | 0.003538   | 0.0    |
|                                | 10    | 139.9783 | 1419.837       | 0.003602                    | 0.003602   | 0.003715   | 0.0    |
|                                | 11    | 134.694  | 1419.862       | 0.003781                    | 0.003781   | 0.003912   | 0.0    |

Edit the "Pre", "Main", and "Post" cells for each category on the "Analysis" sheet to select the correct columns of data from the "Raw Data" Sheet.

| $\sqrt{f_x}$ | ✓ =AVER  | AGE( <mark>'7</mark> Sep | 24'!C3:D3)    |   |          |          |          |   |
|--------------|----------|--------------------------|---------------|---|----------|----------|----------|---|
| В            | C        | D                        | Е             | F | G        | Н        | 1        | J |
| 21.195       |          |                          |               |   |          |          |          |   |
| Corr Vel     | Combined | Smoothed                 | Main vs Ref 1 | N | Pre 1    | Main 1   | Post 1   |   |
| 177          | 0.037    | 0.037                    | 1.004221646   |   | 0.00297  | 0.002996 | 0.002997 |   |
| 171          | 0.041    | 0.051                    | 1.00471157    |   | 0.002991 | 0.003022 | 0.003024 |   |
| 166          | 0.056    | 0.058                    | 1.006488008   |   | 0.003034 | 0.003075 | 0.003077 |   |
| 161          | 0.071    | 0.071                    | 1.008156351   |   | 0.003102 | 0.003156 | 0.003158 |   |
| 156          | 0.084    | 0.087                    | 1.009724884   |   | 0.003194 | 0.003261 | 0.003266 |   |
| 150          | 0.104    | 0.104                    | 1.012028126   |   | 0.003307 | 0.003393 | 0.003398 |   |
| 145          | 0.122    | 0.121                    | 1.01414896    |   | 0.003444 | 0.008548 | 0.003554 |   |

|   | А        | В        | C        | D           |
|---|----------|----------|----------|-------------|
| 1 | Velocity | Fequency | pre-scan | r           |
| 2 | -19.734  |          | 9/7/2024 | 9/7/2024 39 |
| 3 | 176.9738 | 1419.662 | 0.00297  | 0.00297     |
| 4 | 171.6881 | 1419.687 | 0.002991 | 0.002991    |
| 5 | 166.4027 | 1419.712 | 0.003034 | 0.003034    |
| 6 | 161.1174 | 1419.737 | 0.003102 | 0.003103    |
| 7 | 155 8324 | 1419 762 | 0 003194 | 0 003194    |

∖

If necessary, edit the Center Frequency in cell "B1" until the Velocities in column "B" closely match column "A" on the "Raw Data" sheet.

1

23

4

5

6

7

| A             |    | В     |                |       | С    |                             |            |     |
|---------------|----|-------|----------------|-------|------|-----------------------------|------------|-----|
| Ctr Frq (MHz) |    | 1421  | . <b>.1</b> 95 |       |      |                             |            |     |
| VLSR Corr Frq | VL | SR Co | rr Vel         | Com   | bine | d Sn                        |            |     |
| 1419.57       |    | (     | 177            | >     | 0.03 | 37                          |            |     |
| 1419.60       |    |       | 171            |       | 0.04 | 41                          |            |     |
| 1419.62       |    |       | 166            |       | 0.05 | 56                          |            |     |
| 1419.65       |    |       | 161            |       | 0.07 | 71                          |            |     |
| 1419.67       |    |       | 156            |       | 0.08 | 34 _ raw                    | Page Layo  | out |
|               | A2 | 2     |                | ~ :   | ×    | $\checkmark f_x \checkmark$ | -19.734    | 1   |
|               |    | A     |                | В     |      | С                           | D          |     |
|               | 1  | Veloc | ity            | Feque | ency | pre-scan                    |            | m   |
|               | 2  | -19   | .734           |       |      | 9/7/2024                    | 9/7/2024 3 | 9/  |
|               | 3  | 176.9 | 9738           | 1419  | .662 | 0.00297                     | 0.00297    | 0   |
|               | 4  | 171.6 | 5881           | 1419  | .687 | 0.002991                    | 0.002991   | 0   |
|               | 5  | 166.4 | 1027           | 1419  | .712 | 0.003034                    | 0.003034   | 0   |
|               | C  | 161 1 | 174            | 1/10  | 707  | 0.002102                    | 0.002102   | 0   |

Edit the formula in the "Main vs Ref" column to point to the appropriate "Pre", "Main", and "Post" cells.

| Insert Drav             | w Page La | yout Fori | mulas Data    | Rev | view Viev | v Help   |          |
|-------------------------|-----------|-----------|---------------|-----|-----------|----------|----------|
| $\times \checkmark f_x$ | =H3/(     | AVERAGE(G | 53,I3))       |     |           |          |          |
| В                       | С         | D         | E             | F   | G         | Н        | 1        |
| 1421.195                |           |           |               |     |           |          |          |
| VLSR Corr Vel           | Combined  | Smoothed  | Main vs Ref 1 |     | Pre 1     | Main 1   | Post 1   |
| 177                     | 0.037     | 0.037     | 1.004221646   |     | 0.00297   | 0.002996 | 0.002997 |
| 171                     | 0.041     | 0.051     | 1.00471157    |     | 0.002991  | 0.003022 | 0.003024 |
| 166                     | 0.056     | 0.058     | 1.006488008   |     | 0.003034  | 0.003075 | 0.003077 |
| 161                     | 0.071     | 0.071     | 1.008156351   |     | 0.003102  | 0.003156 | 0.003158 |
| 450                     | 0.004     | 0.007     | 4 000704004   |     | -         | -        | -        |

Edit the "Combined" cells to average all "Main vs Ref" Columns. This column also converts the raw amplitude ratios to dB using 20 Log.

| Drav                | v Page La | yout For | mulas Data    | Review Vie    | ew Help       |               |               |               |   |     |
|---------------------|-----------|----------|---------------|---------------|---------------|---------------|---------------|---------------|---|-----|
| fx                  | =20*L     | OG10(AVE | RAGE(E3:J3)   |               |               |               |               |               |   |     |
|                     | С         | D        | E             | F             | G             | Н             | I             | J             | к |     |
| . <mark>4</mark> 05 |           |          |               |               |               |               |               |               |   |     |
| r Vel               | Combined  | Smoothed | Main vs Ref 1 | Main vs Ref 2 | Main vs Ref 3 | Main vs Ref 4 | Main vs Ref 5 | Main vs Ref 6 |   | Pre |
| 132                 | -0.007    | -0.007   | 0.999760561   | 0.999856718   | 0.999721286   | 0.998265157   | 0.99790468    | 0.99989207    | > | 0.0 |
| 127                 | -0.006    | -0.007   | 0.999858173   | 0.999985144   | 0.999602024   | 0.998012924   | 0.997899011   | 1.000370921   |   | 0.0 |
| 122                 | -0.007    | -0.007   | 1.000201645   | 1.000144846   | 0.99934798    | 0.997807557   | 0.997433137   | 1.000456338   |   | 0.0 |
| 116                 | -0.007    | -0.007   | 1.000249101   | 1.000190107   | 0.998896276   | 0.997752355   | 0.997300419   | 1.000557385   |   | 0.0 |
| 111                 | -0.008    | -0.008   | 1.000673193   | 0.999993091   | 0.998587325   | 0.997606112   | 0.997045122   | 1.000797738   |   | 0.0 |
| 106                 | -0.008    | -0.008   | 1.000124073   | 1.000079859   | 0.998645164   | 0.99737912    | 0.997122839   | 1.000826148   |   | 0.  |
| 101                 | -0.008    | -0.008   | 1.000360034   | 1.000263174   | 0.998296484   | 0.997291833   | 0.997012146   | 1.001227191   |   | 0.0 |
| 95                  | -0.009    | -0.008   | 1.000466452   | 1.000192683   | 0.998159503   | 0.997297007   | 0.996874546   | 1.001135139   |   | 0.0 |
| 90                  | -0.008    | -0.008   | 1.000615649   | 1.000231571   | 0.998014457   | 0.997299551   | 0.996967974   | 1.001628581   |   | 0.0 |
| 85                  | -0.009    | -0.008   | 1.000199537   | 1.000236357   | 0.998150478   | 0.996909541   | 0.99684339    | 1.001446642   |   | 0.0 |
| 79                  | -0.008    | -0.008   | 1.000786899   | 0.999993059   | 0.997946857   | 0.997221423   | 0.996805309   | 1.001632171   |   | 0.0 |
| 74                  | -0.009    | -0.009   | 1.000762919   | 1.000056379   | 0.998145943   | 0.997075499   | 0.996440511   | 1.001468704   |   | 0.  |
| 69                  | -0.009    | -0.009   | 1.000463363   | 1.000090463   | 0.997874731   | 0.99672368    | 0.996723676   | 1.002006931   |   | 0.0 |
| 64                  | -0.009    | -0.009   | 1.00058217    | 1.000326438   | 0.997756564   | 0.996953108   | 0.996688744   | 1.001597935   |   | 0.0 |
| 58                  | -0.009    | -0.009   | 1.000725199   | 1.000042168   | 0.997468513   | 0.996849836   | 0.996561963   | 1.002050472   |   | 0.  |
| 53                  | -0.009    | -0.009   | 1.000840428   | 1.000186535   | 0.997610654   | 0.996952401   | 0.996601353   | 1.001863743   |   | 0.0 |

Edit the flattening polynomial coefficients on the "Flattened" sheet until the background on either side of the expected profile region in the orange plot is reasonably flat and at zero.

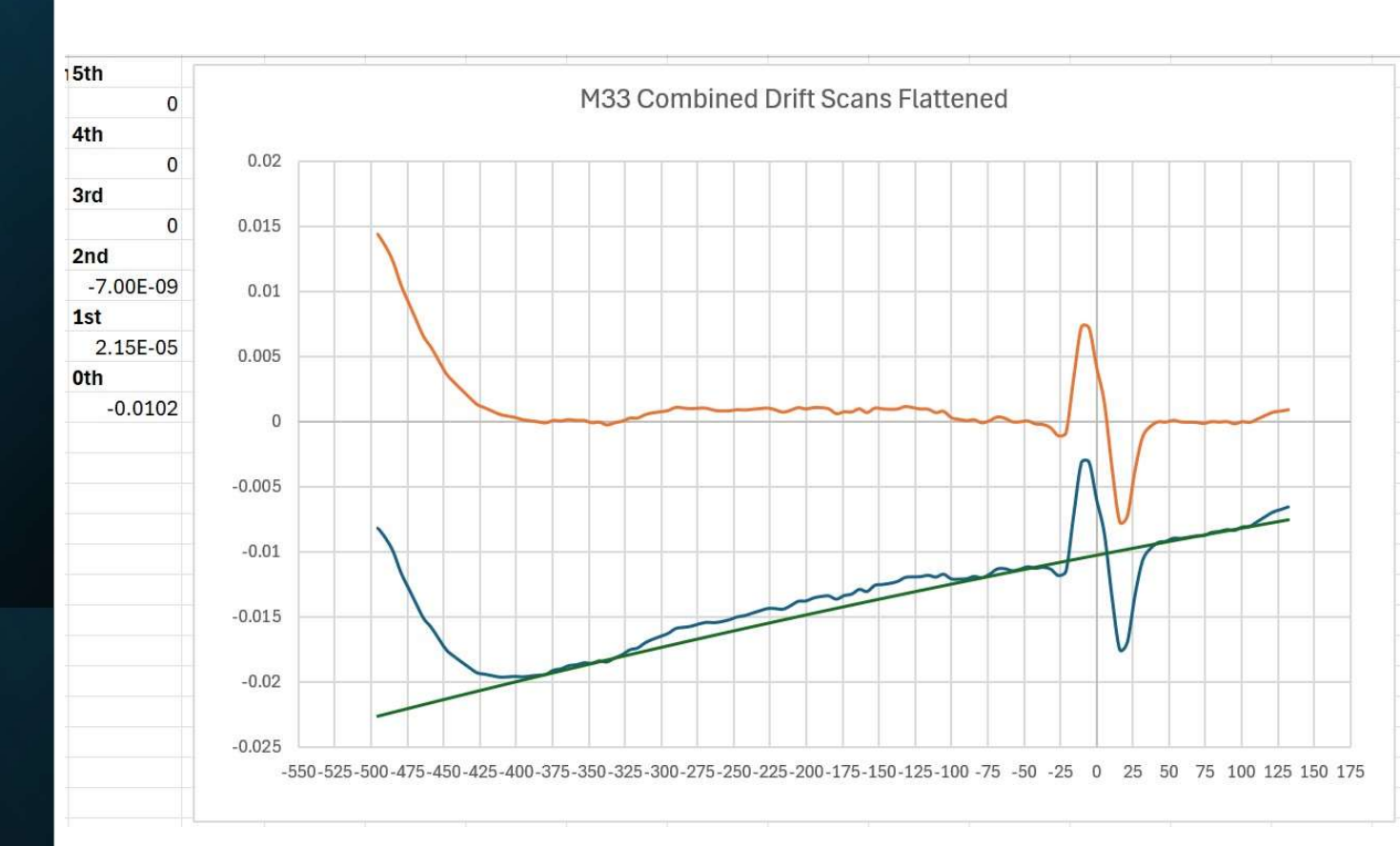

Adjust the horizontal and vertical scales on the "Compare" and "Final" Plots as desired to display the spectral profile as nicely as possible.

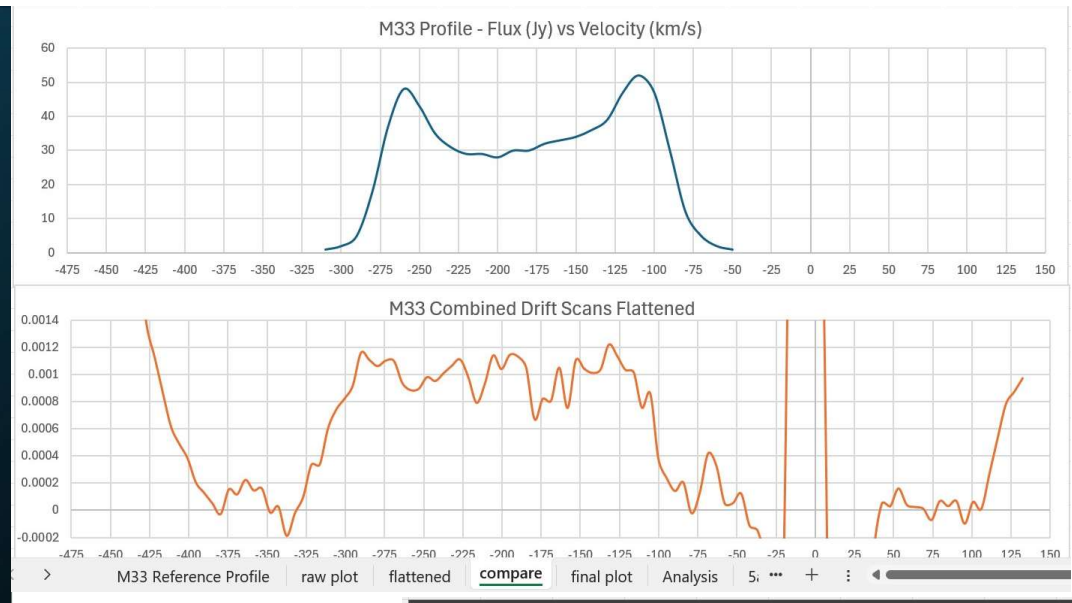

#### Observing with the Green Bank 20 Meter Dish

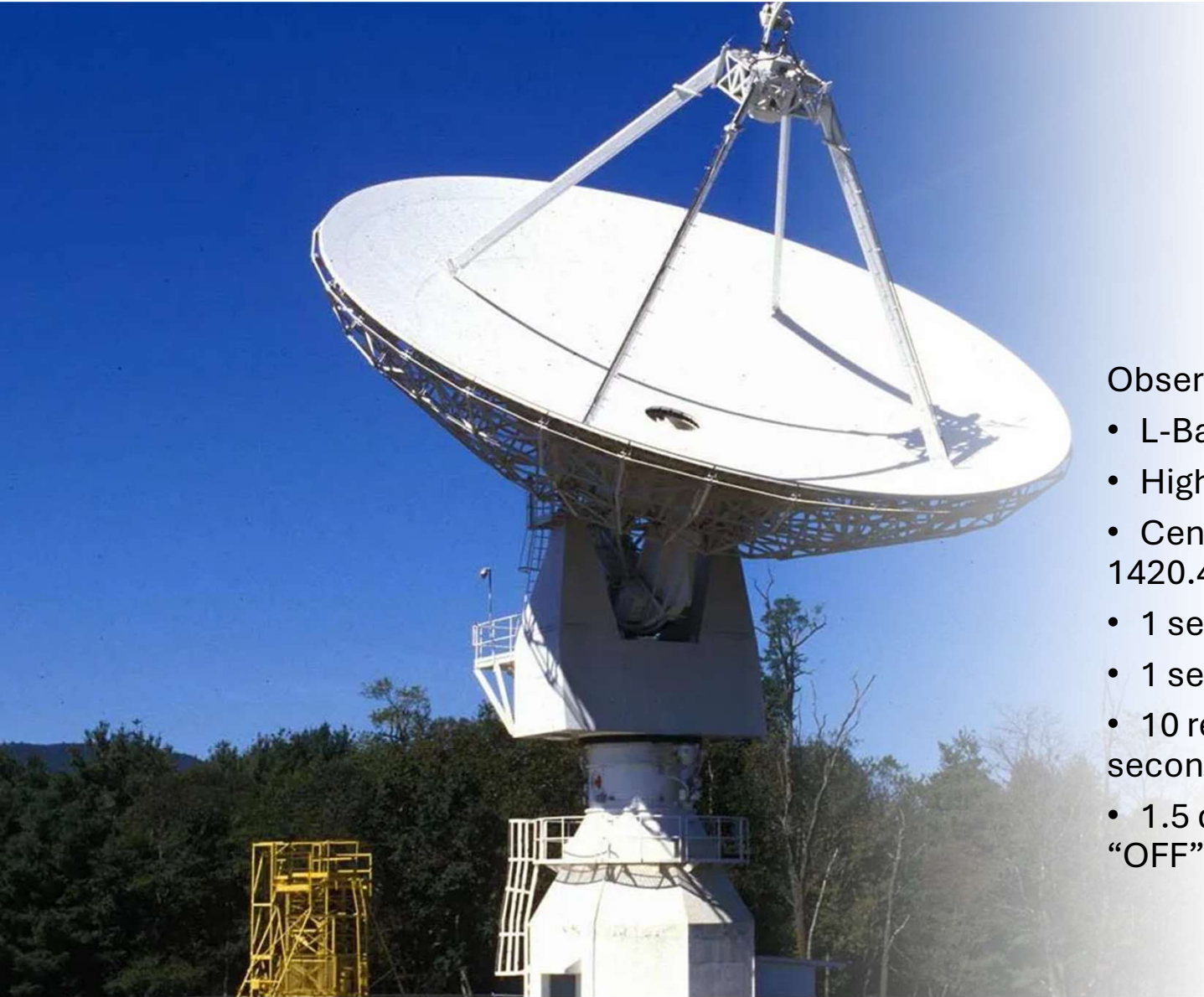

#### **Observation Settings**

- L-Band
- High Resolution
- Center Frequency set to 1420.4 MHz
- 1 second "ON"
- 1 second "OFF"
- 10 repetitions for a total of 10 seconds for each
- 1.5 degrees Az and El offset for "OFF"

Open your browser and go to <u>https://www.skynet.unc.</u> <u>edu</u>.

Log-in using the SARA username and password which you can get by emailing Stephen Tzikas at:

Tzikas@alum.rpi.edu.

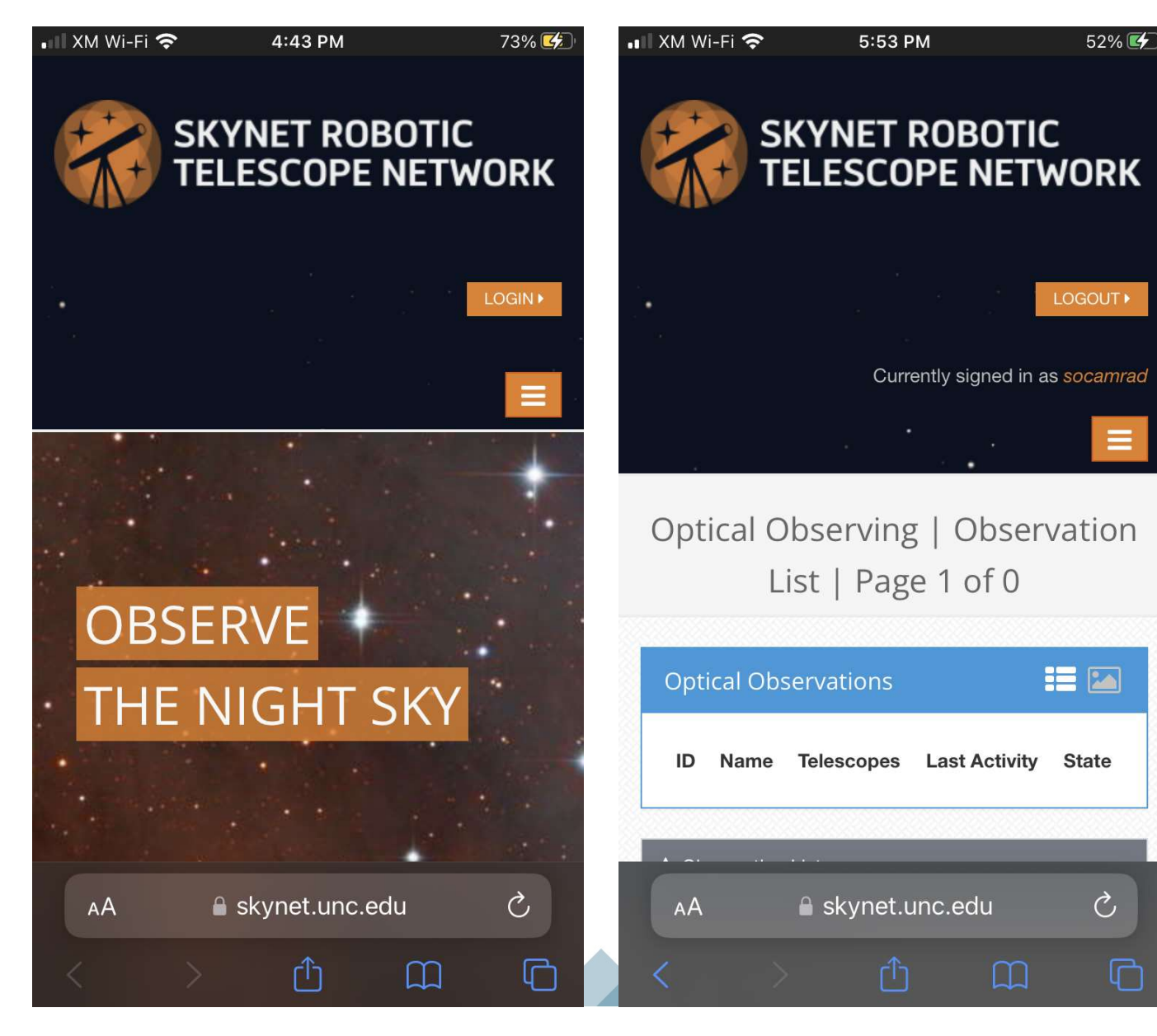

Click on the menu icon in the top left. Select the "My Observatory" tab and select the "Radio Observing" option.

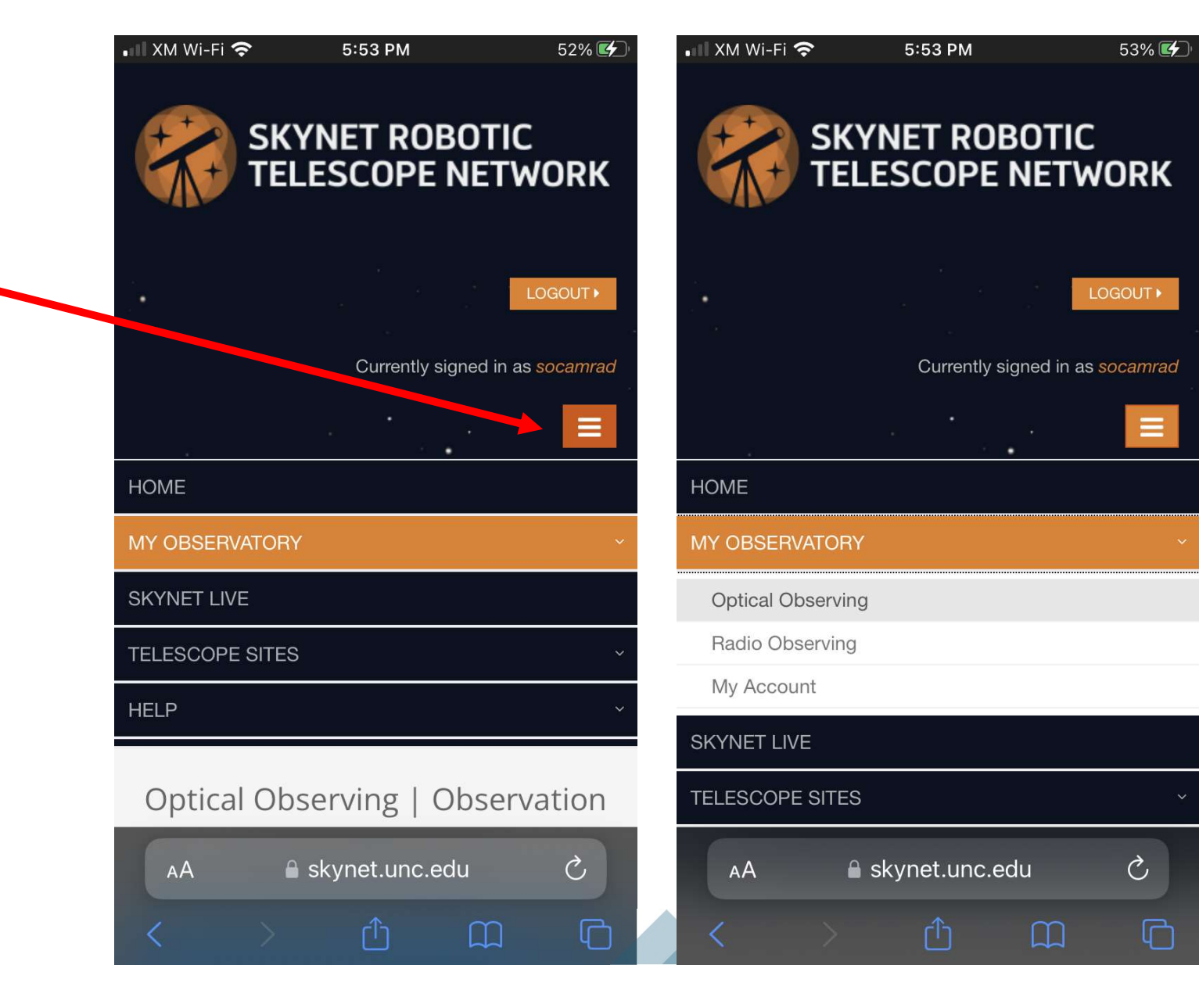

You will see a list of observations that are pending or recently completed.

Scroll down to the bottom of the page and select "+ Add New Observation".

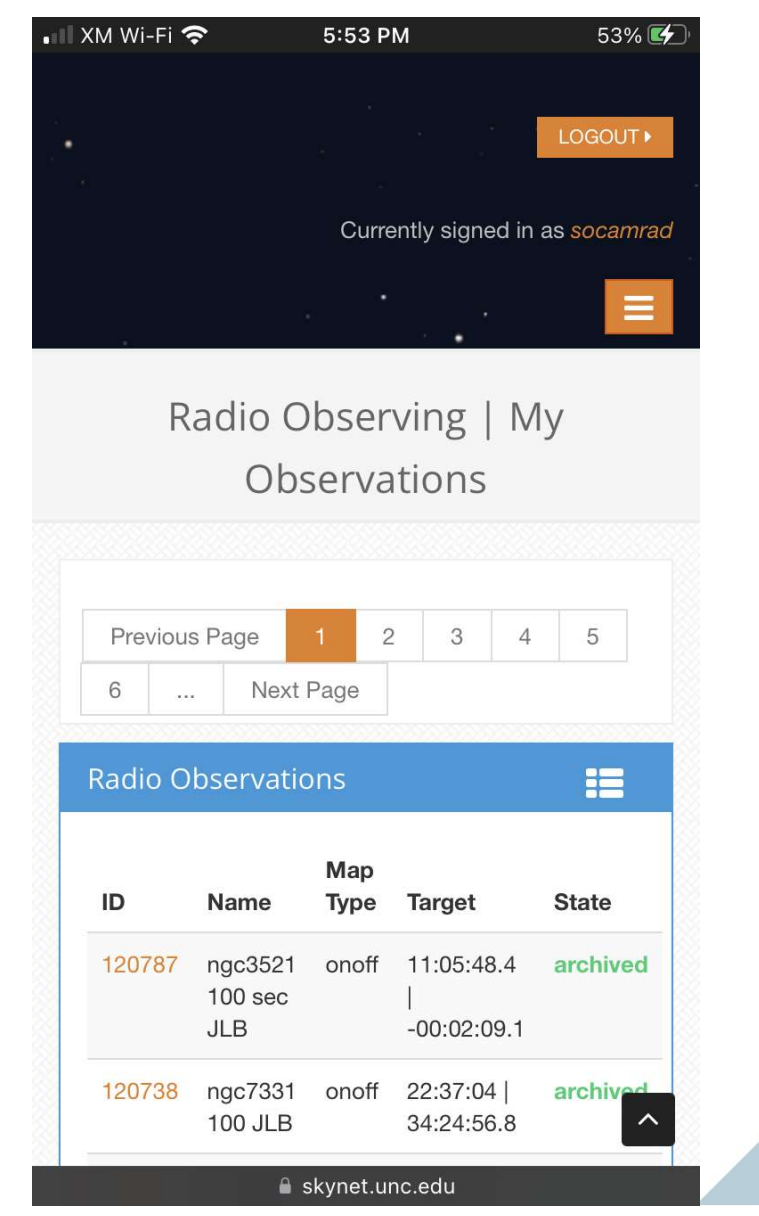

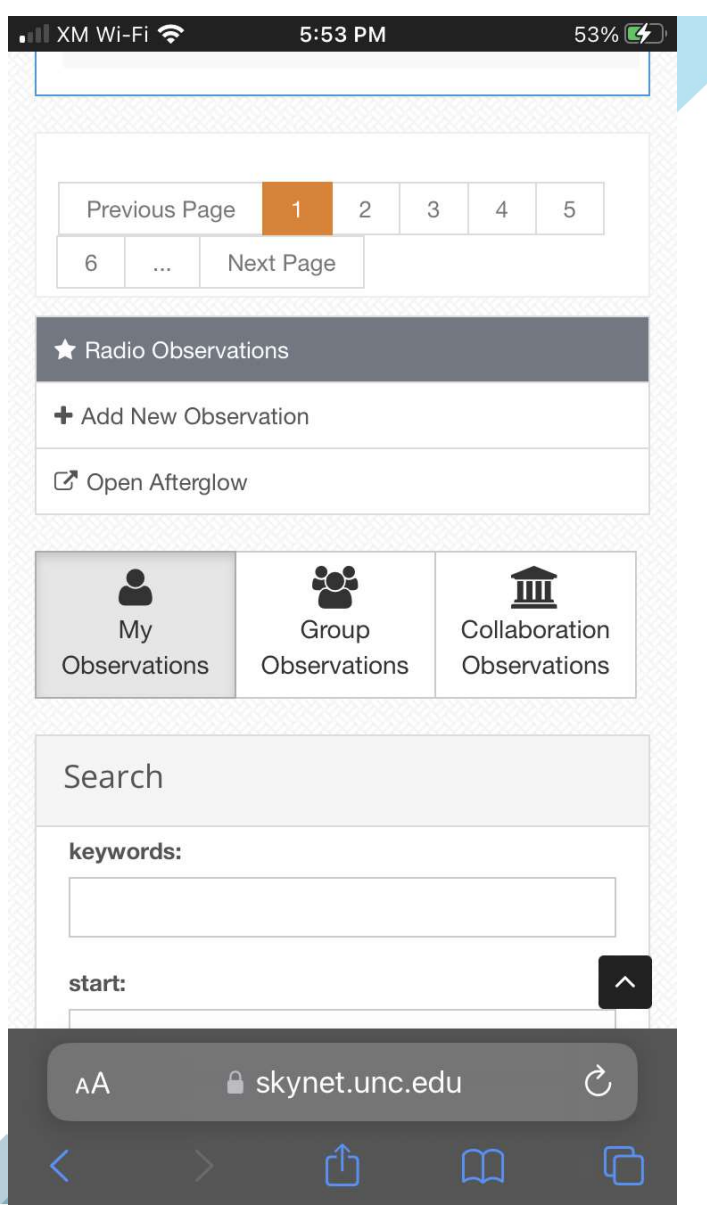

Scroll down the page until you see the "keywords:" box and type in the designation or name of the galaxy you want to observe.

You can also enter coordinates exactly instead of using the keyword search.

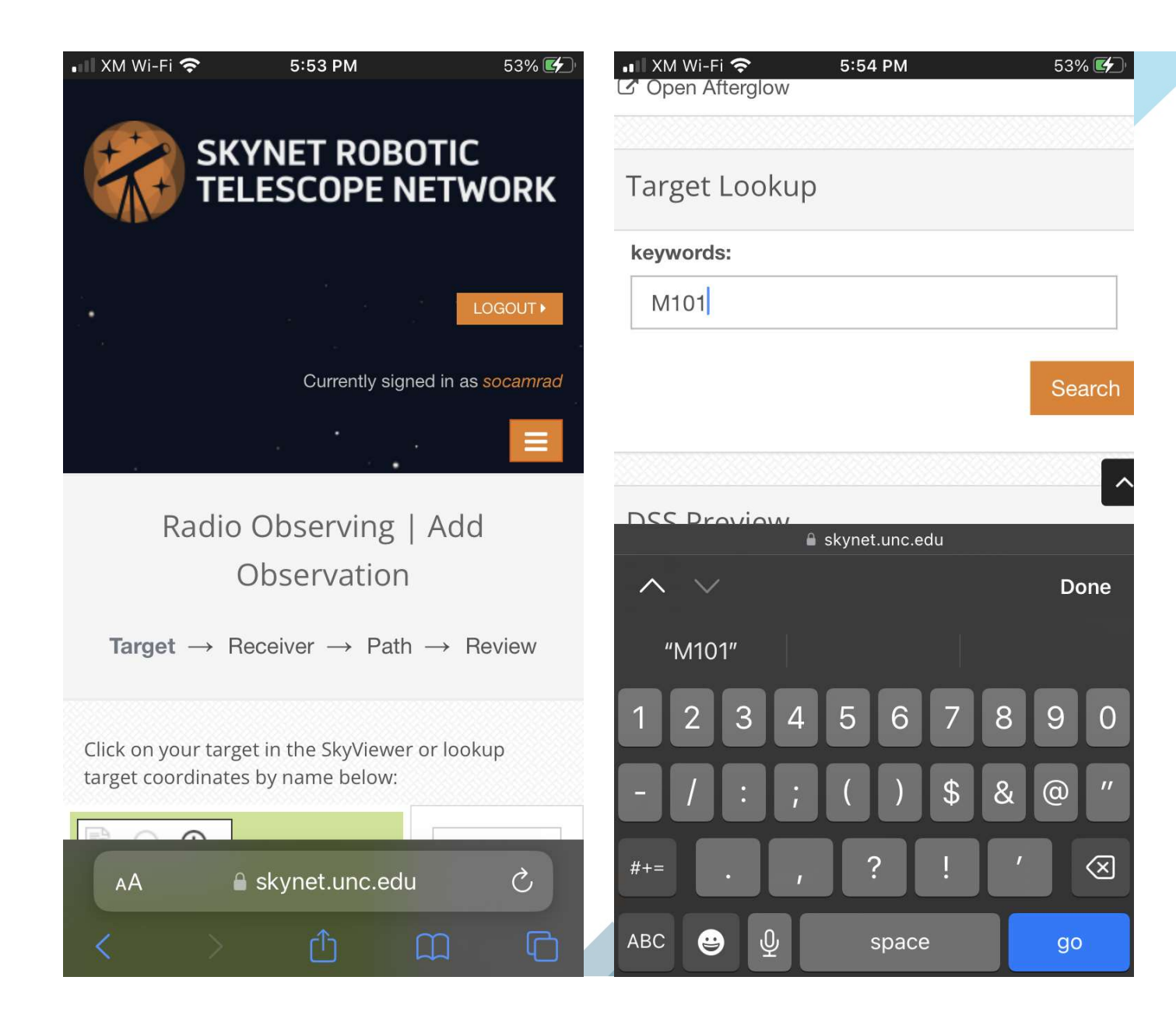

Scroll up to the top and you should see the coordinates already populated for the object you entered.

Edit the Observation Name to add your initials.

You can change the Min Sun Separation and Min Target Elevation as desired.

A chart will show when the object will be in range of the observation settings you selected.

Hit "Save and Continue" to go to the next screen.

| XM Wi-Fi 奈 5:55 PM                                        | 54% 🗲                                                                                                 | 💵 XM Wi-Fi 奈                                                                                                    | 5:55 PM                                                                           | 54% 🛃                                                                                              |
|-----------------------------------------------------------|----------------------------------------------------------------------------------------------------|----------------------------------------------------------------------------------------------------|-----------------------------------------------------------------------------------|----------------------------------------------------------------------------------------------------|
| <ul> <li>Coordinate Type:</li> <li>RA/Dec J2000</li></ul> | <ul> <li>Large/<br/>Galaxi</li> <li>✓ Bright<br/>Radio<br/>Catalo</li> <li>Sky<br/>Brighti</li> </ul> | Target visibil<br>sun<br>90<br>75<br>60<br>45<br>45<br>45<br>45<br>45<br>45<br>45<br>45<br>45<br>45<br>45<br>45<br>45 | lity over next 24<br>is below 90 degr<br>reen Bank Observa<br>8 10 12 14 16 18 20 | -hours when<br>rees<br>atory<br>1.0<br>1.01<br>1.06<br>1.15<br>1.3<br>1.55<br>2<br>3<br>6<br>22 24 |
| Observe only if the sun is un                             | der the horizon                                                                                       | h                                                                                                    | ours from now                                                                     |                                                                                                    |
| Delay the start of this observ                            | vation until                                                                                          |                                                                                                    |                                                                                   |                                                                                                    |
|                                                           | UTC                                                                                                   |                                                                                                    | Sa                                                                                | ve and Continue                                                                                    |
|                                                           | wheel leafaur                                                                                         | 🖈 Radio Observat                                                                                                    | tions                                                                             |                                                                                                    |
| 🔒 skynet.unc.edu                                          |                                                                                                    |                                                                                                    | 🔒 skynet.unc.edu                                                                  |                                                                                                    |

Select "High Resolution Mode".

Set both the center frequency and secondary frequency to 1420.4 MHz.

| Current Receiver:<br>L-Band 1300.0MHz-1800.0MHz |
|-------------------------------------------------|
| Current Receiver:<br>L-Band 1300.0MHz-1800.0MHz |
| L-Band 1300.0MHz-1800.0MHz                      |
|                                                 |
|                                                 |
|                                                 |
| Receiver Data Acquisition Mode:                 |
| High Resolution Mode                            |
| Bandwidth:                                      |
| 15.625 MHz                                      |
| O Center Frequency (MHz):                       |
|                                                 |
| 1420.4                                          |
| Secondary Frequency (MHz):                      |
| 1420.4                                          |
| O Channels:                                     |
| 1024 🗢                                          |
|                                                 |
| Save and                                        |
|                                                 |

55% 🛃

Make the following selections: Path Type "On/Off" Duration "1" RA[Lng]Az Offset "1.5" Dec[Lat]El Offset "1.5" Repeat "10" Integration time "1"

Hit "Save and Continue".

| IM WI-FI 춗               | 5:56 PM         | ;             | 00% <b>[7</b> ]' |                | 5:57 PM              | 56           |
|--------------------------|-----------------|---------------|------------------|----------------|----------------------|--------------|
| Path Settings            | 5               |               |                  | O Duration     |                      |              |
| Based on your s          | elected frequer | ncies, your e | estimated        | Uration.       |                      |              |
| beam width is <b>0</b> . | 74 degrees      |               |                  |                |                      |              |
| Time Accou               | int             |               |                  | € RA Lng Az    | Offset (degs):       |              |
|                          |                 |               |                  | 1.5            |                      |              |
| ID                       | Sponsor         | Balance       | Priorit          | O Dec Lat El ( | Offset (degs):       |              |
| 39144                    | NRAO-           | 3,868         | 1 🗢              | 1.5            |                      |              |
| 0                        | Green Bank      | credits       |                  | Repeat:        |                      |              |
| Path Type                |                 |               |                  | 10 \$          |                      |              |
| On/Off                   |                 |               |                  | Integration    | Time:                |              |
|                          |                 |               |                  | 1              |                      |              |
| <b>②</b> Duration:       |                 |               |                  |                | former and the last  |              |
| 1                        |                 |               |                  |                | ererence position be | fore target  |
| \rm RA Lng Az O          | ffset (degs):   |               |                  |                | Sav                  | ve and Co    |
| 1.5                      |                 |               |                  |                |                      |              |
| Dec Lat El O             | ffset (degs):   |               |                  | Total estimat  | ted observing time v | vill be 22.0 |
| 1.5                      |                 |               |                  | seconds (22    | credits)             |              |
| 1.0                      |                 |               |                  | 38             |                      |              |

Double-check all of your selections and if they look correct, hit "Submit".

| •III XM | Wi-Fi 奈 5:57                | ' PM 56% 🛃                | •III XM | Wi-Fi 奈 5:57         | PM 56                       |
|---------|-----------------------------|---------------------------|---------|----------------------|-----------------------------|
|         | Radio Observing   Add       |                           |         | DURATION:            | 1.0 secs                    |
| Ta      | obser<br>arget → Receiver - | vation<br>→ Path → Review |         | INTEGRATION<br>TIME: | 1.0 secs                    |
|         |                             |                           |         | REPEAT:              | 10 secs                     |
|         | OBSERVATION<br>NAME:        | m101demoJLB               |         | TIME<br>ACCOUNT:     | 39144 - NRAO-<br>Green Bank |
|         | COORDINATE                  | RA_DEC_COORD              |         |                      |                             |
|         | TYPE:                       |                           |         | BALANCE:             | 3,868                       |
|         | RA LNG AZ:                  | 14:03:12.4                |         |                      | credits                     |
|         | DEC LAT EL:                 | 54:20:55.5                |         | TOTAL COST:          | 22 credits                  |
|         | MIN SUN<br>SEPARATION:      | 10.0 degrees              |         | ENDING<br>BALANCE:   | 3,846<br>credits            |
|         | MIN TARGET                  | 45.0 degrees              |         |                      | Submit                      |
|         | 🔒 skynet                    | .unc.edu                  |         | 🔒 skynet             | .unc.edu                    |

56% 🛃

Submit 🔨

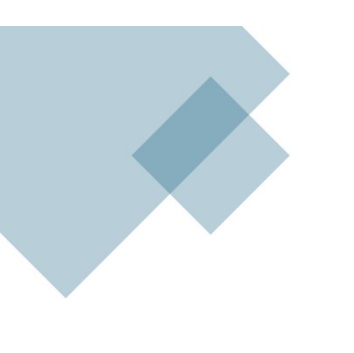

Select "Skynet Live" to see the status of the Green-Bank 20 telescope.

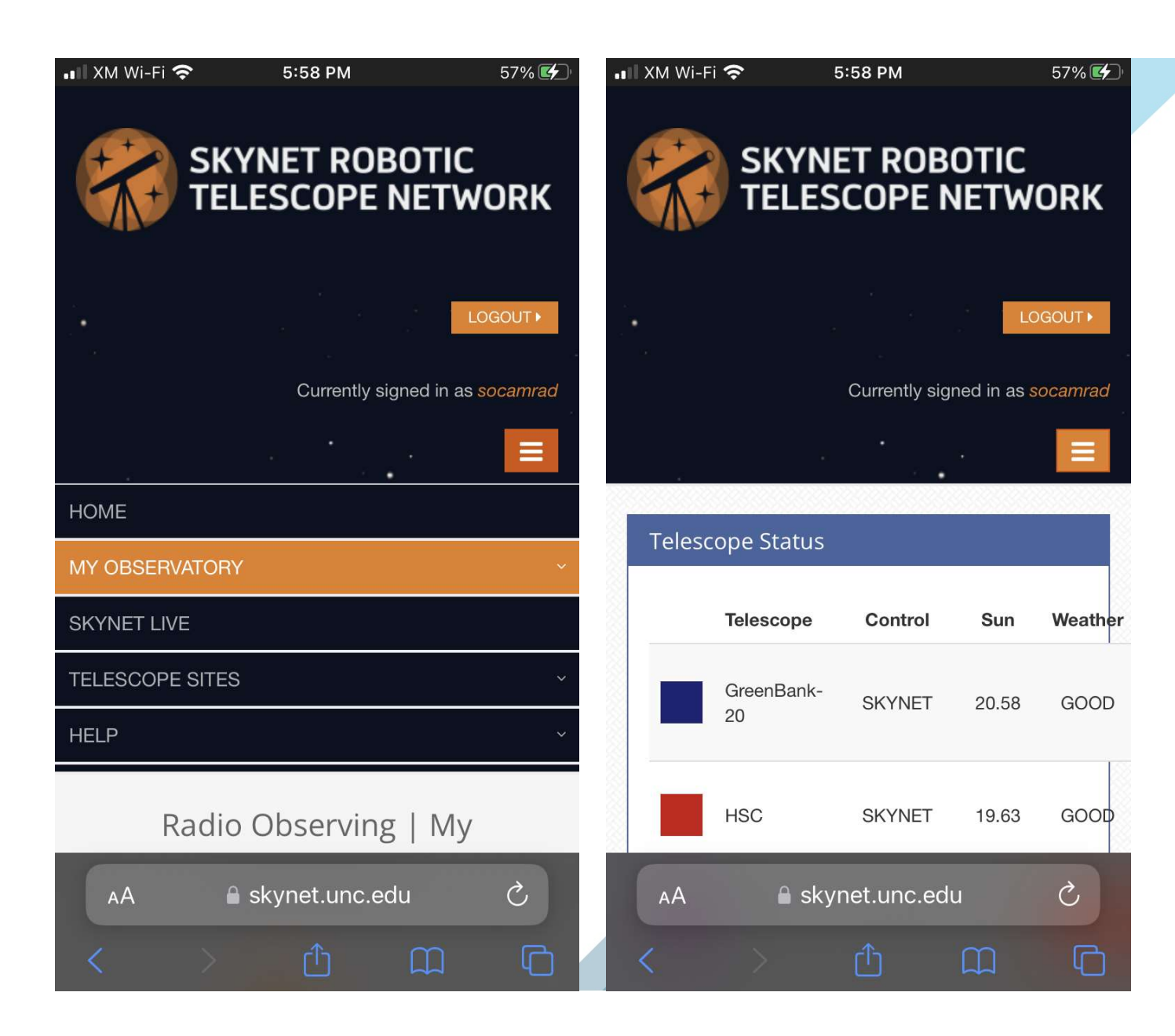

From here, you can watch the observation status in progress.

| Telescope                                          | Control                                | Sun                          | Weather                            | Dome                       | State                                         | Observatio                                                                             |
|----------------------------------------------------|----------------------------------------|------------------------------|------------------------------------|----------------------------|-----------------------------------------------|----------------------------------------------------------------------------------------|
| GreenBank-<br>20                                   | SKYNET                                 | 20.22                        | GOOD                               | N/A                        | MOUNT<br>INITIALIZING                         | socamrad<br>m101demoJLB                                                                |
| Telescope                                          | Control                                | Sun                          | Weather                            | Dome                       | State                                         | Observation                                                                            |
| GreenBank-<br>20                                   | SKYNET                                 | 20.10                        | GOOD                               | N/A                        | MOUNT<br>INITIALIZING                         | socamrad<br>m101demoJLB                                                                |
|                                                    |                                        |                              |                                    |                            |                                               | 322                                                                                    |
| Telescope                                          | Control                                | Sun                          | Weather                            | Dome                       | State                                         | Observation                                                                            |
| <b>Telescope</b><br>GreenBank-<br>20               | <b>Control</b><br>SKYNET               | <b>Sun</b><br>19.78          | GOOD                               | <b>Dome</b><br>N/A         | State<br>CAMERA<br>EXECUTING                  | Observation       socamrad       m101demoJLB       5                                   |
| Telescope<br>GreenBank-<br>20<br>Telescope         | Control<br>SKYNET<br>Control           | Sun<br>19.78<br>Sun          | Weather<br>GOOD<br>Weather         | Dome<br>N/A<br>Dome        | State<br>CAMERA<br>EXECUTING<br>State         | Observationsocamrad<br>m101demoJLB12<br>5ObservationRA                                 |
| TelescopeGreenBank-<br>20TelescopeGreenBank-<br>20 | Control<br>SKYNET<br>Control<br>SKYNET | Sun<br>19.78<br>Sun<br>19.72 | Weather<br>GOOD<br>Weather<br>GOOD | Dome<br>N/A<br>Dome<br>N/A | State<br>CAMERA<br>EXECUTING<br>State<br>IDLE | Observationsocamrad<br>m101demoJLB12<br>5ObservationRAObservationRANone14:13:<br>55:51 |

Select "Radio Observing" again and you will see that the status is "archived" which means your observation results are now ready to view and/or download.

When you click on the ID of the observation you will see a link to view and download your data.

| R                         | adio Observa<br>Observa         | тving<br>atior    | ;   My<br>is                        | 62% 🗲                  |
|---------------------------|---------------------------------|-------------------|-------------------------------------|------------------------|
| Previous<br>6<br>Radio Ol | Page 1<br>Next Page             | 2 3               | 4 5                                 |                        |
| ID                        | Name                            | Мар<br>Туре       | Target                              | State                  |
| 120799                    | m101demoJLB                     | onoff             | 14:03:12.5<br> <br>54:20:55.6       | archived               |
| 120787                    | ngc3521 100<br>sec JLB          | onoff             | 11:05:48.4<br> <br>-00:02:09.1      | archive <mark>d</mark> |
| 120738                    | ngc7331 100<br>JLB              | onoff             | 22:37:04  <br>34:24:56.8            | archived               |
| 120737                    | ngc2903 50<br>sec JLB           | onoff             | 09:32:10.1<br> <br>21:30:02.8       | archived               |
| 120736                    | ngc3198 50<br>sec JLB<br>⋒ skvn | onoff<br>et unc e | 10:19:54.8<br> <br>45:32:58 9<br>du | ard                    |

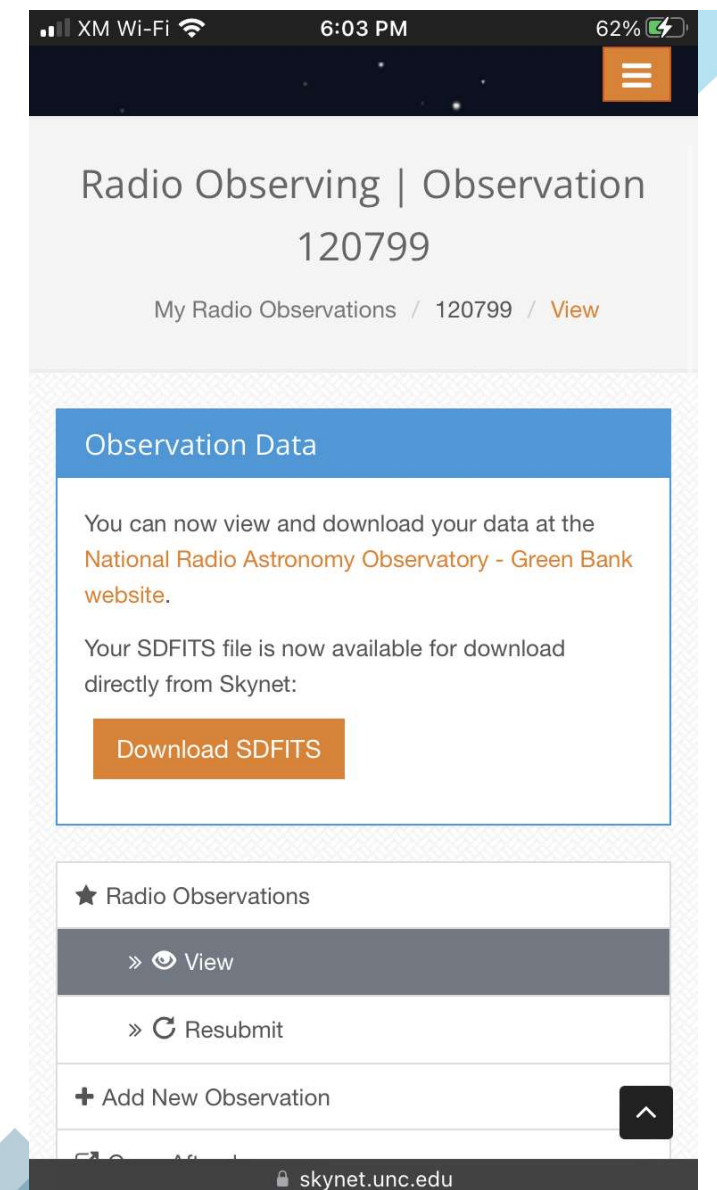

| Continuum Spectra                                                                                                 |                                         | 2024-08-23 21:42:32 (UT) | Latest                | 20m Info |  |
|----------------------------------------------------------------------------------------------------|-----------------------------------------|--------------------------|-----------------------|----------|--|
| Raw data         Calibrated           Calibrated         off-source           Calibration Info         On/Off Cal | Observer: socamrad_21318                |                          |                       |          |  |
|                                                                                                    | HIRES onoff; filter 1355_1435; 243 secs | Log                      | 20m Skynet            |          |  |
| Data File Description.                                                                                            |                                         |                          | <u>Skynet: my obs</u> |          |  |

{Raw data at 20m-data:/raid/scratch/cyborg/SkynetData/Skynet\_60545\_messier\_101\_10\_sec\_JLB\_120655/Cyborg }

If you click on that link, you will see power vs time and spectral plots of your observation data.

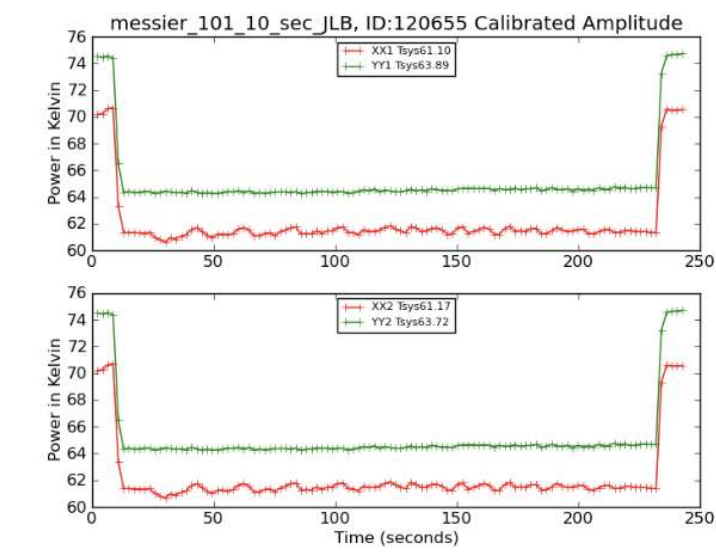

#### On-Off/Off spectrum :

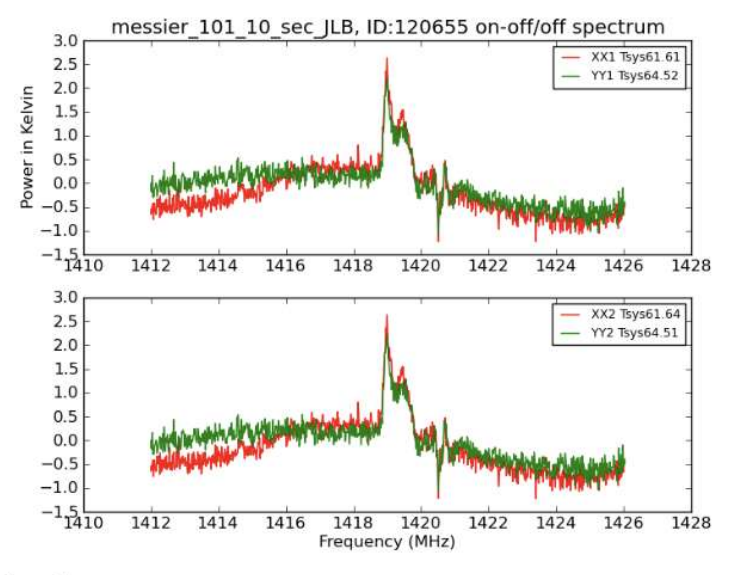

Live Spectrum

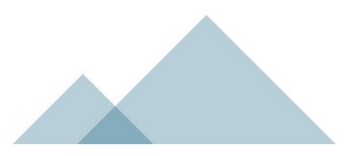

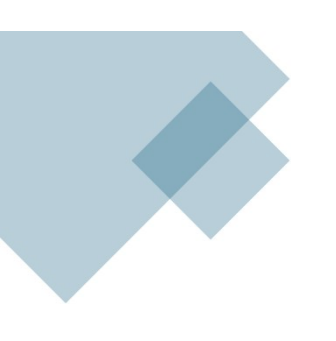

If you click on the link in the cell marked "Spectra" it will bring up a text file with the data which you can download.

| # | BASENAME=Skynet 60545 messier 101                  |                   |                                 |         |  |  |
|---|----------------------------------------------------|-------------------|---------------------------------|---------|--|--|
| # | CONTROL=SKYNET                                     |                   |                                 |         |  |  |
| # | PROJCODE=Skynet 60545 messier 101 10 sec JLB 12065 |                   |                                 |         |  |  |
| # | DATAROOT=/raid/scratch/cyborg/Sky                  | netData           |                                 |         |  |  |
| # | DATADIR=/raid/scratch/cyborg                       |                   |                                 |         |  |  |
| # | DATADIR2=/raid/scratch/cyborg/Sky                  | netData/Skynet 60 |                                 |         |  |  |
| # | SCANNAME=2024 08 07 15                             | . , _             |                                 |         |  |  |
| # | SRC NAME=messier 101 10 sec JLB                    |                   |                                 |         |  |  |
| # | OBSERVER=socamrad 21318                            |                   |                                 |         |  |  |
| # | DATE OBS=2024-08-23T21:42:32.000                   |                   |                                 |         |  |  |
| # | OBSID=120655                                       | # TSY             | S=XX1.61 61 YY                  | 1.64 52 |  |  |
| # | SCANNUM=70550                                      | # TSV             | $S = XX2 \cdot 61 \cdot 64  VV$ | 2.64 51 |  |  |
| # | MJD=60545.904537                                   | # тса             | $1 = XX1 \cdot 9 \ 17 \ VV1$    | 10 07   |  |  |
| # | UTC=78152                                          | # TCA             | $1 = XX2 \cdot 9 \ 17 \ VV2$    | 10.07   |  |  |
| # | SCANTYPE=onoff                                     | # Calibrated      | spectra: Tsvs*(                 | ON-OFF) |  |  |
| # | DATAMODE=HIRES                                     | #                 | speceru. Toyo (                 |         |  |  |
| # | RECEIVER=Rx1 2                                     | #                 |                                 |         |  |  |
| # | OBSFRE0=1395.0000                                  | #Ereal(MHz)       | XX1                             | VV1     |  |  |
| # | Actual FRE01=1419.0000.                            | 1426 03430        | -0 4742                         | -0      |  |  |
| # | Actual FRE02=1419.0000                             | 1426,01904        | -0.4654                         | -0.5    |  |  |
| # | L01Tuning=6869.0000                                | 1426,00378        | -0.4724                         | -0.5    |  |  |
| # | RFFILTER=1355 1435                                 | 1425,98853        | -0.6686                         | -0.5    |  |  |
| # | OBSBW=-15.6250                                     | 1425.97327        | -0.5241                         | -0.6    |  |  |
| # | EFFBANDW=15.6250                                   | 1425.95801        | -0.5196                         | -0.6    |  |  |
| # | NCHAN=1024                                         | 1425,94275        | -0.5562                         | -0.6    |  |  |
| # | STARTCHAN=51                                       | 1425.92749        | -0.7655                         | -0.4    |  |  |
|   |                                                    | 1425,91223        | -0.5528                         | -0.2    |  |  |
|   |                                                    | 1425.89697        | -0.7900                         | -0.6    |  |  |
|   |                                                    | 1425.88171        | -0.8184                         | -0.6    |  |  |
|   |                                                    | 1425,86646        | -0.5768                         | -0.4    |  |  |
|   |                                                    | 1425.85120        | -0.6430                         | -0.1    |  |  |
|   |                                                    | 1425.83594        | -0.9532                         | -0.5    |  |  |
|   |                                                    | 1425.82068        | -0.5565                         | -0.5    |  |  |
|   |                                                    | 1425.80542        | -0.7361                         | -0.8    |  |  |
|   |                                                    | 1425.79016        | -0.4358                         | -0.7    |  |  |
|   |                                                    | 1 435 37 400      | 0 4000                          |         |  |  |

FILENAME=Skynet 60545 messier 101 10 sec JLB 12065

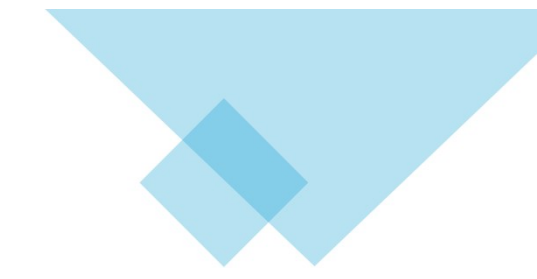

| TCAL=X        | X1:9.17, YY1: | 10.07      |            |              |  |
|---------------|---------------|------------|------------|--------------|--|
| TCAL=X        | X2:9.17, YY2: | 10.07      |            |              |  |
| alibrated spe | ctra: Tsys*(O | N-OFF)/OFF |            |              |  |
|               |               |            |            |              |  |
|               |               |            |            |              |  |
| eq1(MHz)      | XX1           | YY1 Fr     | eq2(MHz)   | XX2          |  |
| 1426.03430    | -0.4742       | -0.3980    | 1426.03430 | -0.4         |  |
| 1426.01904    | -0.4654       | -0.5037    | 1426.01904 | -0.4         |  |
| 1426.00378    | -0.4724       | -0.5247    | 1426.00378 | -0.4         |  |
| 1425.98853    | -0.6686       | -0.5503    | 1425.98853 | -0.6         |  |
| 1425.97327    | -0.5241       | -0.0985    | 1425.97327 | -0.5         |  |
| 1425.95801    | -0.5196       | -0.6789    | 1425.95801 | -0.5         |  |
| 1425.94275    | -0.5562       | -0.6868    | 1425.94275 | -0. <u>5</u> |  |
| 1425.92749    | -0.7655       | -0.4898    | 1425.92749 | -0.7         |  |
| 1425.91223    | -0.5528       | -0.2995    | 1425.91223 | -0.5         |  |
| 1425.89697    | -0.7900       | -0.6677    | 1425.89697 | -0.7         |  |
| 1425.88171    | -0.8184       | -0.6903    | 1425.88171 | -0.8         |  |
| 1425.86646    | -0.5768       | -0.4041    | 1425.86646 | -0.5         |  |
| 1425.85120    | -0.6430       | -0.1667    | 1425.85120 | -0.6         |  |
| 1425.83594    | -0.9532       | -0.5836    | 1425.83594 | -0.9         |  |
| 1425.82068    | -0.5565       | -0.5983    | 1425.82068 | -0.5         |  |
| 1425.80542    | -0.7361       | -0.8664    | 1425.80542 | -0.7         |  |
| 1425.79016    | -0.4358       | -0.7937    | 1425.79016 | -0.4         |  |
| 1425.77490    | -0.4988       | -0.5952    | 1425.77490 | -0.4         |  |
| 1425.75964    | -0.6343       | -0.5919    | 1425.75964 | -0.6         |  |
| _             |               |            |            |              |  |

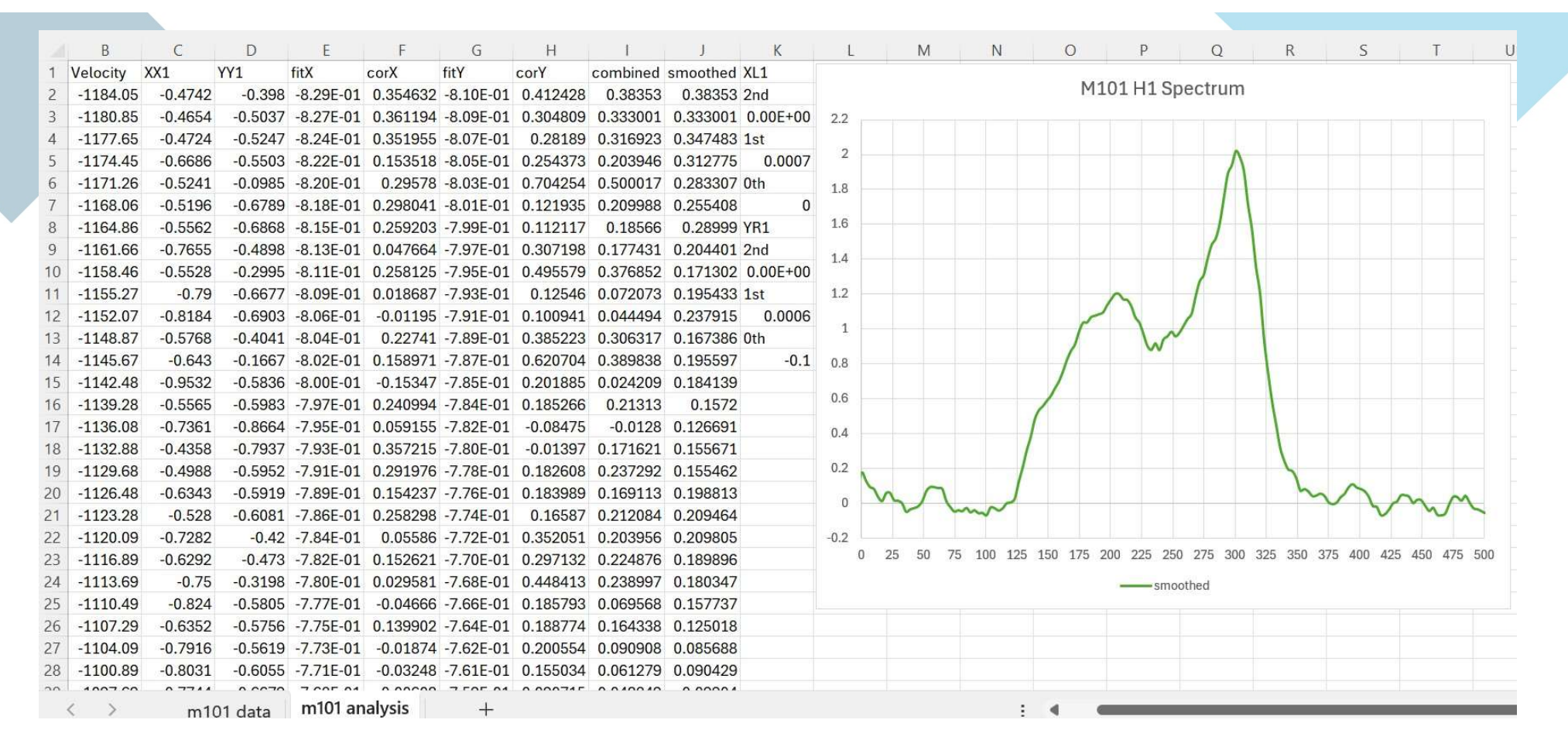

I dump my data results into an excel spreadsheet to flatten the background and display the resulting spectrum in a nice plot with velocity on the x-axis instead of frequency.

There are templates and user guides for my analysis spreadsheets available.

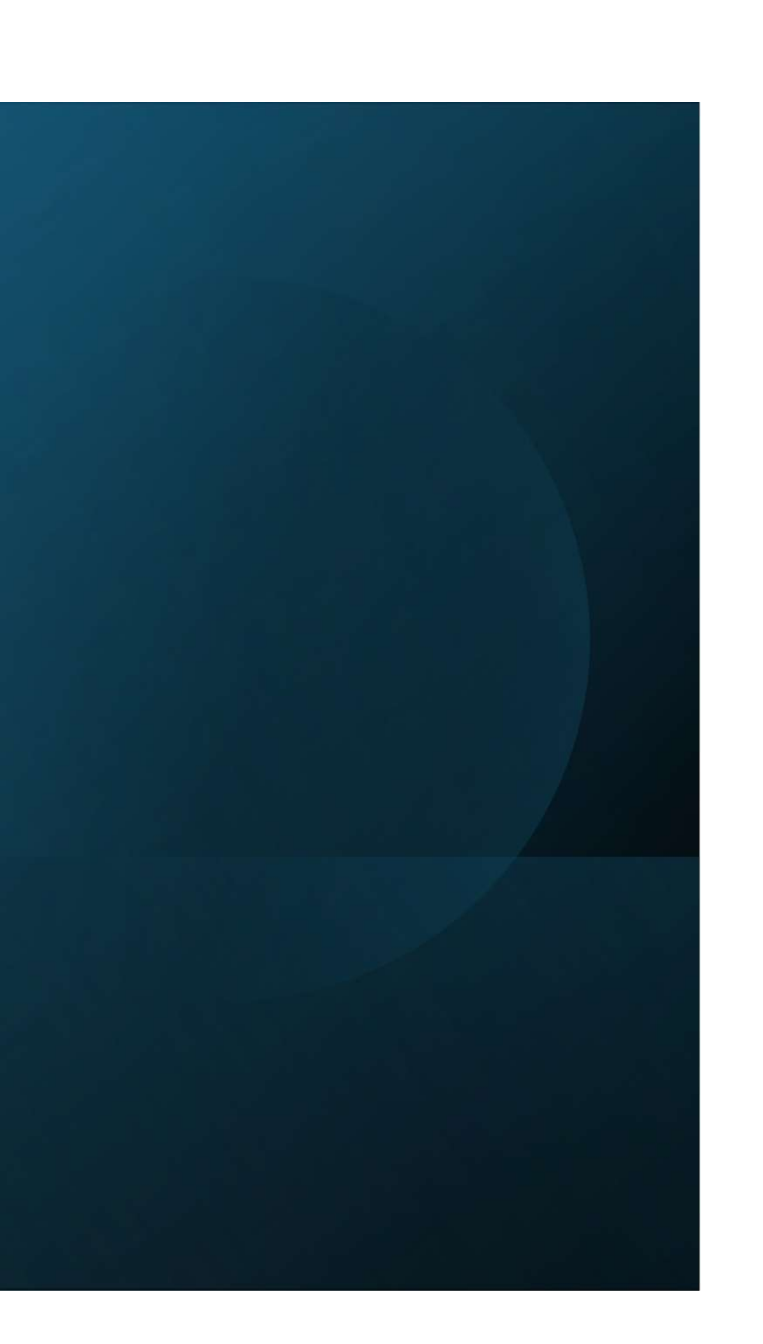

#### References

1. https://en.wikipedia.org/wiki/Hydrogen\_line

2. Fabian Walter, Elias Brinks, W.J.G. De Bolk, Frank Bigel, Robert C. Kennicutt, Jr., Michele D. Thornley, Adam K. Leroy – THINGS: The HI Nearby Galaxy Survey https://arxiv.org/abs/0810.2125

3. Laurent Chemin, Claude Carignan and Tyler Foster – H I Kinematics and Dynamics of Messier 31 <u>https://arxiv.org/pdf/0909.3846v1.pdf</u>

4. S. Z. Kam, C. Carignan, L. Chemin, T. Foster, E. Elson, T. H. Jarrett – H I Kinematics and Mass Distribution of Messier 33 <u>https://arxiv.org/pdf/1706.04248.pdf</u>

5. https://en.wikipedia.org/wiki/Andromeda\_Galaxy

- 6. <u>https://en.wikipedia.org/wiki/Triangulum\_Galaxy</u>
- 7. https://en.wikipedia.org/wiki/Pinwheel\_Galaxy
- 8. https://en.wikipedia.org/wiki/Messier\_74
- 9. https://www.gb.nrao.edu/cgi-bin/radvelcalc.py